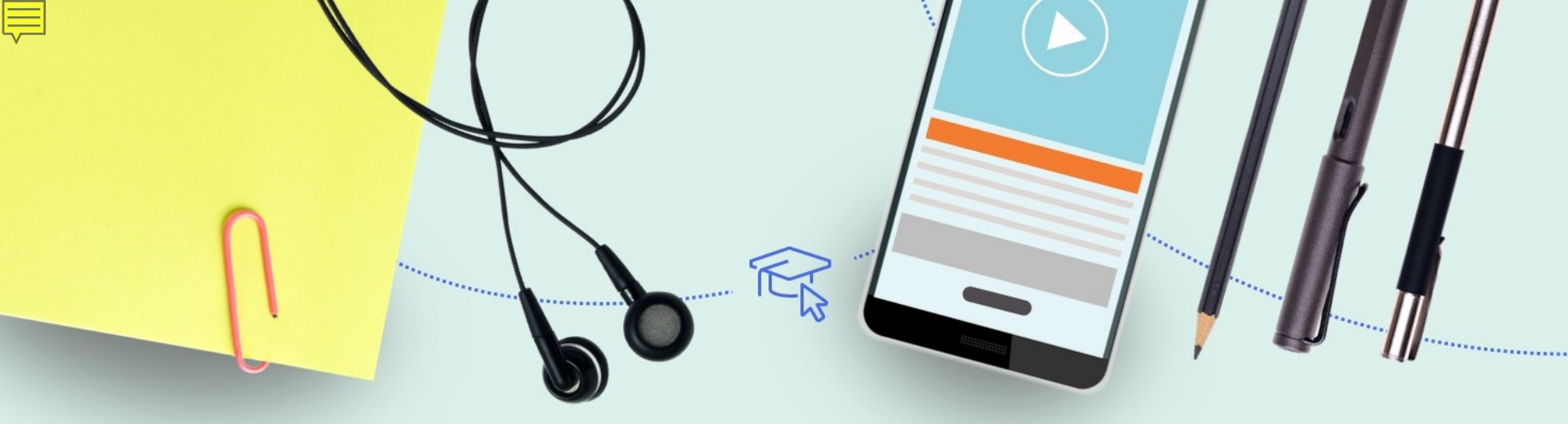

# Cataloging and Working with Physical Inventory

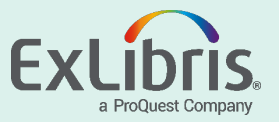

#### **Resource Management User Roles**

- Catalog administrator
- Repository administrator
- Catalog manager
- Repository manager
- Cataloger and extended
- Collection inventory operator and extended
- Digital inventory operator and extended
- Electronic inventory operator and extended
- Physical inventory operator and extended

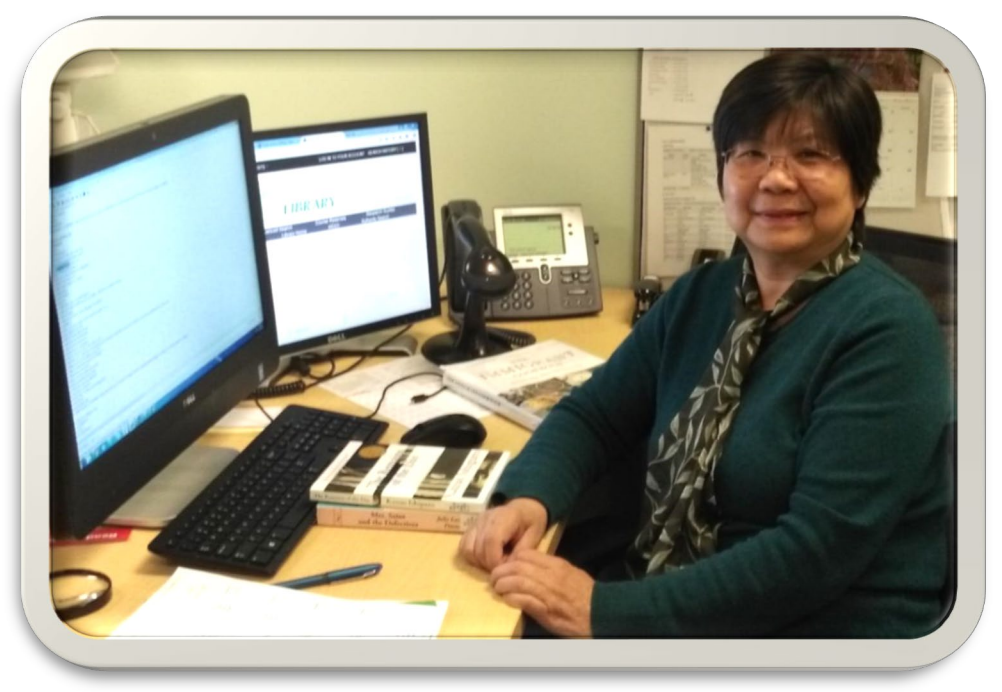

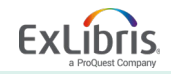

#### **Physical Records Data Structure**

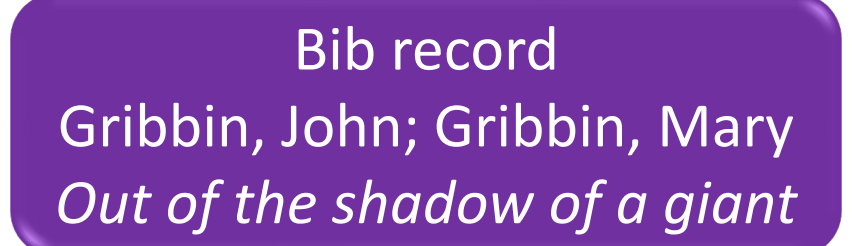

Holdings record Science Library

#### Item record

© 2019 Ex Libris | Confidential & Proprietary

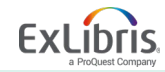

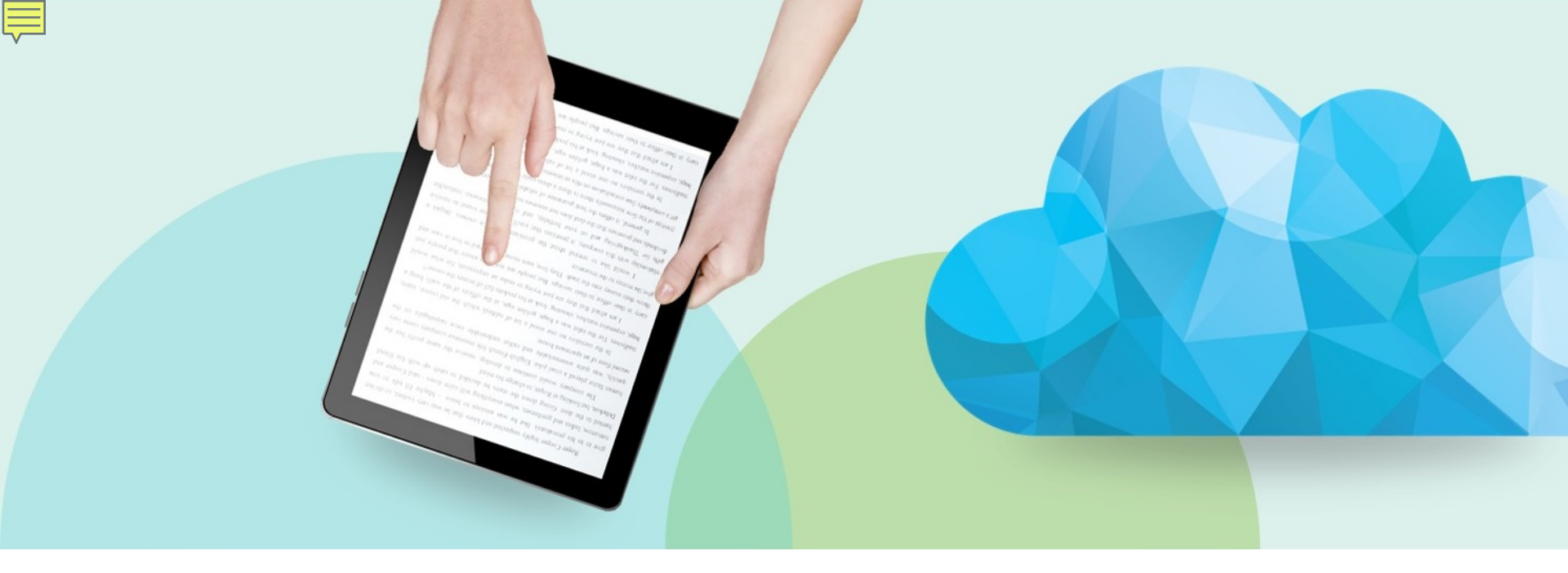

#### **Metadata Editor**

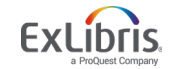

© 2019 Ex Libris | Confidential & Proprietary

#### Getting Started with the Metadata Editor

| Resources                     | Discovery                     | Fulfillment       | Admin                  | Analytics                      | Main Library - Ma<br>Library Circulati | ain<br>on | 1      | 2       | ۲ |
|-------------------------------|-------------------------------|-------------------|------------------------|--------------------------------|----------------------------------------|-----------|--------|---------|---|
| Catalogi                      | ng                            | ן                 | Im                     | port                           |                                        | Publish   | ning   |         |   |
| Open M                        | etadata Editor                |                   | Im                     | port                           |                                        | Publis    | hing P | rofiles |   |
| Search I                      | Search External Resources     |                   |                        | Upload Single Record From File |                                        |           |        |         |   |
| Browse Bibliographic Headings |                               |                   | M                      | onitor and Vie                 | w Imports                              |           |        |         |   |
| Browse Shelf Listing          |                               |                   | Re                     | solve Import I                 | ssues                                  |           |        |         |   |
| Authorit                      | y Control Tas                 | k List            | M                      | anage Import                   | Profiles                               |           |        |         |   |
| Reminde                       | ers                           |                   | De                     | posit                          |                                        |           |        |         |   |
| Create In                     | nventory                      |                   | Approve Deposits       |                                |                                        |           |        |         |   |
| Add Loc                       | al Electronic                 | Collection        | Staff-mediated Deposit |                                |                                        |           |        |         |   |
| Add Loc                       | al Portfolio                  |                   | M                      | Manage Deposit Profiles        |                                        |           |        |         |   |
| Add Phy<br>Add Dig            | vsical Item<br>ital Represent | ation             | Ad                     | vanced Tools                   | lection Analysis                       |           |        |         |   |
| Manage                        | Inventory                     |                   | Du                     | plicate Title A                | nalysis                                |           |        |         |   |
| Manage                        | Collections                   |                   | M                      | anage Deleted                  | Repository                             |           |        |         |   |
| Commu                         | nity Zone Upd                 | lates Task List   | Re                     | store Jobs                     |                                        |           |        |         |   |
| Manage<br>Shelf Re            | Electronic Re                 | esource Activatio | n Di                   | gital Uploader                 |                                        |           |        |         |   |

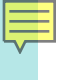

#### **Metadata Editor**

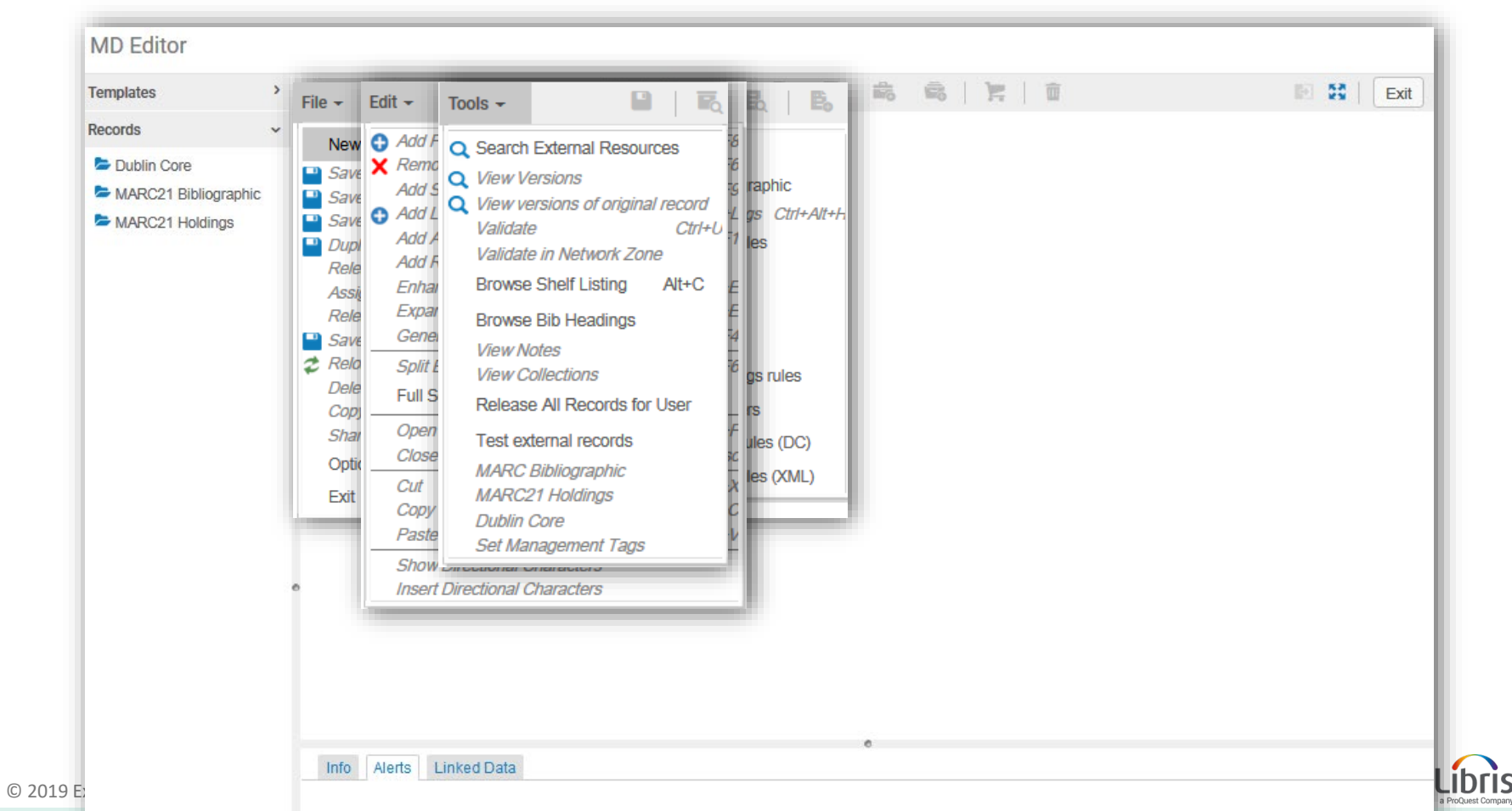

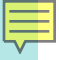

#### Metadata Editor Menu Bar

| File <del>▼</del> Edit <del>▼</del> Tool | s - 🕒 🗟 🛃 😫 🖥 📽 🐂 👘 🚯 🔀 🛙 Exit                                                 |  |  |  |
|------------------------------------------|--------------------------------------------------------------------------------|--|--|--|
| Menu                                     | Functions                                                                      |  |  |  |
| File                                     | Use to create and save records                                                 |  |  |  |
| Edit                                     | Use to modify records                                                          |  |  |  |
| Tools                                    | Numerous other features including options to add holdings and item records     |  |  |  |
| Each mei<br>upon rec                     | nu is dynamic; contents will vary depending<br>ord type, Marc21 or Dublin Core |  |  |  |

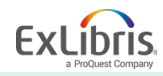

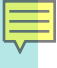

#### **File Menu Details**

| File ▼ Edit ▼ Tools ▼                  | 🖳   🗟 🗟   🖺 📾 🛱 🛱   🃜 💼 🛛 🔛 🕃   Exit                                                                    |
|----------------------------------------|----------------------------------------------------------------------------------------------------|
| New                                    |                                                                                                    |
| Save Draft Ctrl+Alt+S                  | an e (991285590000541), Created by import (12/17/2011 15:38:55 CST), Modified by AlmaUser14 (02/06/2019 |
| Save Record Ctrl+S                     |                                                                                                    |
| Save and Release Record Ctrl+Alt+R     | i00                                                                                                    |
| Puplicate                              |                                                                                                    |
| Release Record Alt+Shift+R             | ##b####001#0#eng#d                                                                                      |
| Assign Record to Another Cataloger     |                                                                                                    |
| Release Assignment                     |                                                                                                    |
| Save as Template                       |                                                                                                    |
| Reload Original Record                 | \$\$d MZG \$\$d TJC \$\$d VOC \$\$d DLC                                                                 |
| Delete Record Ctrl+D                   |                                                                                                    |
| Copy to catalog                        |                                                                                                    |
| Exit Ctrl+Q                            |                                                                                                    |
| 🧒 100 1 φφα παικεί, Anurew, φφυ ι      | 967-                                                                                                    |
| 245 1 0 \$\$a In the blink of an eye / | \$\$c Andrew Parker.                                                                                    |
| 260 \$\$a Cambridge, MA : \$\$b F      | Perseus Pub., \$\$c c2003.                                                                              |
| 300 \$\$a xviii, 316 p., [16] p. of p  | olates : \$\$b ill. (some col.) ; \$\$c 24 cm.                                                          |

© 2019 Ex Libris | Confidential & Proprietary

a ProQuest Company

#### 

#### **Edit Menu Details**

| File 🔻           | Edit 🔻  | Tools -                    | n   🖻           | 🗟 🖹 🗟 📽 🐂 📋 🖬 🚯 🔛 🖽 🖿 Exit                                                               |
|------------------|---------|----------------------------|-----------------|------------------------------------------------------------------------------------------|
| Record           | 🛟 Add F | Field                      | F8              |                                                                                          |
| Bibliogr         | X Remo  | ove Field                  | Ctrl+F6         | 000541), Created by import (12/17/2011 15:38:55 CST), Modified by AlmaUser14 (02/06/2019 |
|                  | Add S   | Subfield                   | F9              |                                                                                          |
| LDF              | Add A   | Alternate Graphic Represen | tation Alt + F1 |                                                                                          |
| 00               | Add F   | Rule                       |                 |                                                                                          |
| 00               | Enhar   | nce the Record             | Ctrl+Alt+E      |                                                                                          |
| 00               | Expar   | nd from Template           | Ctrl+E          | ∍ng#d                                                                                    |
| 01               | Gene    | rate Author Number         | F4              |                                                                                          |
| 02               |         |                            |                 |                                                                                          |
| 03               | Split   | _ditor                     | F6              |                                                                                          |
| 03               | Full S  | creen                      | F7              |                                                                                          |
| 04               | Open    | Form Editor                | Ctrl+F          | IC \$\$d VOC \$\$d DLC                                                                   |
| 04:              | Close   | Form Editor                | Fee             |                                                                                          |
| 05               |         |                            |                 |                                                                                          |
| 08               | Cut     |                            | Ctrl+X          |                                                                                          |
| <del>,</del> 100 | Сору    |                            | Ctrl+C          |                                                                                          |
| 24               | Paste   |                            | Ctrl+V          | er.                                                                                      |
| 26               |         | ,<br>                      |                 | c2003.                                                                                   |
| 30               | Show    | Directional Characters     |                 | me col.) ; \$\$c 24 cm.                                                                  |
| 50               | Insert  | Directional Characters     | •               |                                                                                          |

#### **Tools Menu Details**

|      |           | _    | _       |                                    |                 |      |               |        |   | Merge Rec              |
|------|-----------|------|---------|------------------------------------|-----------------|------|---------------|--------|---|------------------------|
| File | - Ed      | it 🔻 |         | Tools -                            |                 | R    | Eq            | E,     |   | Add holdin             |
| Rec  | cord sav  | ed a | at 6    | Q Search External F                | Resources       |      |               |        |   | Add Local              |
| Bib  | liographi | ic   | W<br>06 | Q View Versions<br>Validate        | Ctrl+!          | U    | 590000541)    | , Crea | 5 | Add Repre<br>Create PO |
|      | LDR       |      | 01      | Browse Shelf Listi                 | ina Alt+(       | c    |               |        | Q | Find Match             |
|      | 001       |      | 99      | Browno Dib Hoadi                   | ingo            | -    |               |        |   | View Inven             |
|      | 005       |      | 20      | BIOWSE BID Head                    | ings            |      |               |        |   |                        |
|      | 800       |      | 03      | View Notes                         |                 |      | 0#eng#d       |        |   | View III Se            |
|      | 010       |      | \$\$    | View Collections                   |                 |      |               |        | ~ | Deleted rev            |
|      | 020       |      | \$\$    | Release All Recor                  | rds for User    |      |               | Ľ      | 4 | Related red            |
|      | 035       |      | \$\$    | Test external reco                 | ords            |      |               | r      |   |                        |
|      | 035       |      | \$\$    | MADO Dibliograph                   | hie             |      |               |        |   | Suppress f             |
|      | 040       |      | \$\$    | MARC Bibliograph                   |                 | •    | ∃ TJC \$\$d \ | /OC \$ |   | Export to V            |
|      | 042       |      | \$\$    | MARC21 Authoriti<br>MARC21 Holding | ies             |      |               |        |   | Earan ave              |
|      | 050 0     | 0    | \$\$    | Dublin Core                        | 5               |      |               |        |   | Force expo             |
|      | 082 0     | 0    | \$\$    | Set Management                     | Taos            |      |               |        |   | Export to L            |
|      | 100 1     |      | \$\$    | Sormanagomont                      |                 | ,    |               |        |   | Force expo             |
|      | 245 1     | 0    | \$\$    | a In the blink of an eye           | e / \$\$c Andre | ew P | arker.        |        |   | Brief Level            |

#### Derive New Record cords & Combine Inventory Ctrl+Alt+H gs Portfolio sentation Alt + R Line & Exit Ctrl+Alt+O Ctrl+M ies ntory Ctrl+I arch Ctrl+Alt+V rs (no orders) cords

| Suppress from Discovery             |
|-------------------------------------|
| Export to WorldCat                  |
| Force export to WorldCat            |
| Export to Libraries Australia       |
| Force export to Libraries Australia |
| Brief Level 10                      |

۲

| ■ 数                            | Exit |
|--------------------------------|------|
|                                |      |
| Nodified by AlmaUser14 (02/06/ | 2019 |
|                                |      |
|                                |      |
|                                |      |
|                                |      |
|                                |      |
|                                |      |
|                                |      |
|                                |      |
|                                |      |
|                                |      |

ibris

a ProQuest Company

 $\ensuremath{\mathbb{C}}$  2019 Ex Libris | Confidential & Proprietary

#### **Opening Records to Edit**

| All titles 🔻                                                                                                    | Keywords - tamed untamed                                                                                                    | >                                             | ( <del>1</del> (                    | ۹    |
|----------------------------------------------------------------------------------------------------|----------------------------------------------------------------------------------------------------|-----------------------------------------------|-------------------------------------|------|
| All Titles                                                                                                    | 1 - 1 of 1) tamed untamed                                                                                                    |                                               | Save Q                              | uery |
| A Institutio                                                                                                    | Community                                                                                                    |                                               |                                     |      |
| Sort by : Ran                                                                                                    | Secondary Sort by : Rank •                                                                                                    | Expand                                        | i - 🕒                               | 1    |
| 1<br>Calculation of the second second s | Tamed & untamed : close encounters of the animal kind / Sy Montgomery,         Elizabeth Marshall Thomas ; foreword by Vicki Constantine Croke.         Book {Book - Physical} text; unmediated; volume By Montgomery, Sy, (White River Junction, Vermont : Chelsea Green Publishing, 2017)         Subject: Animals. Animal behavior. NATURE / Animals / General. and others | Edit Record<br>Items<br>Order<br>Requ<br>Docu | Holdings<br>s<br>est<br>ment Delive | ry   |
|                                                                                                    | Physical (1) Electronic Digital Other details                                                                                                    | Add t                                         | o reading lis                       | st   |
|                                                                                                    |                                                                                                    | Add I                                         | Reminder                            |      |
|                                                                                                    |                                                                                                    | Add I                                         | Representat                         | ion  |
|                                                                                                    |                                                                                                    | Linke                                         | d Data                              |      |
| ri:                                                                                                    |                                                                                                    | Displ                                         | ay in Discov                        | ery  |

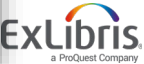

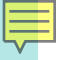

#### **Opening Records to Edit**

| Physical titles                                                                                                    | <ul> <li>Keywords - tamed untamed</li> </ul>                                                                                                    |                                                                                                    | X 👘 Q                                                                             |
|----------------------------------------------------------------------------------------------------|----------------------------------------------------------------------------------------------------|----------------------------------------------------------------------------------------------------|-----------------------------------------------------------------------------------|
| Physical T                                                                                                    | itles (1 - 1 of 1 ) tamed untamed                                                                                                    |                                                                                                    | Save Query                                                                        |
| A Institution                                                                                                    | Le Community                                                                                                    |                                                                                                    |                                                                                   |
| Sort by : Rank                                                                                                    | ✓ Secondary Sort by : Rank ▼                                                                                                    |                                                                                                    | Expand - 🕒 🗘                                                                      |
| 1<br>Tamed &<br>United Participants<br>Tamed &<br>United Participants<br>Constraints<br>Constraints<br>Constra | Tamed & untamed : close encounters of<br>Elizabeth Marshall Thomas ; foreword by W<br>Book By Montgomery, Sy, (White River<br>Junction, Vermont : Chelsea Green Publishing,<br>2017)<br>Physical (1) Other details | the animal kind / Sy Montgomery,<br>/icki Constantine Croke.<br>Language: English Proder<br>ISBN: 9781603587556<br>(paperback)<br>Update Date: 2018/06/28 | Edit Record Holdings •••• s: 1 Items Order Request Linked Data Add Representation |
|                                                                                                    |                                                                                                    |                                                                                                    | Add Reminder<br>Display in Discovery                                              |

#### **Opening Records to Edit**

| Physical items 🔻                                                                                                    | Keywords 👻 tamed untamed                                                                                                    |                                                                                                    | × 🗤 🔍                                                                         |
|----------------------------------------------------------------------------------------------------|----------------------------------------------------------------------------------------------------|----------------------------------------------------------------------------------------------------|-------------------------------------------------------------------------------|
| Physical Iter                                                                                                    | ns (1 - 1 of 1) tamed untamed                                                                                                    |                                                                                                    | Save Query                                                                    |
| A Institution                                                                                                    | 1 Community                                                                                                    |                                                                                                    |                                                                               |
| Sort by : Rank 🝷                                                                                                    | Secondary Sort by : Rank -                                                                                                    |                                                                                                    | C More actions                                                                |
| 1<br>Unimed<br>Unimed | Tamed & untamed : close encounters of t<br>Elizabeth Marshall Thomas ; foreword by V<br>Book By Montgomery, Sy, (White River<br>Junction, Vermont : Chelsea Green Publishing,<br>2017)<br>Barcode: A13779<br>Update Date: 2018/06/28<br>Library: Science Library<br>Process type: Acquisition<br>Expected Arrival Time: -<br>On Hold Expiration Date: -<br>Due Date: -<br>Needed By: -<br>Until: - | the animal kind / Sy Montgomery,<br>Ticki Constantine Croke.<br>Call Number: QL45.2<br>.M66 2017<br>Call Number Type: Library<br>of Congress classification<br>Status: Item not in place<br>Due back: -<br>Material Type: Book | Edit Item Request ••• Work Order Withdraw Holdings Display in Discovery Items |
|                                                                                                    | Other details                                                                                                    |                                                                                                    |                                                                               |

#### 

#### **Editing Bibliographic Records**

| All titles 🔻 🛛 🖌                                                                                                    | Ceywords 👻 tamed un                                                                      | amed                                                          |                       |                                                |              | ×        | ft v     | ٩     |
|----------------------------------------------------------------------------------------------------|------------------------------------------------------------------------------------------|---------------------------------------------------------------|-----------------------|------------------------------------------------|--------------|----------|----------|-------|
| All Titles (1                                                                                                    | - 1 of 1) tamed unta                                                                     | med                                                           |                       |                                                |              |          | Save (   | Query |
| A Institution                                                                                                    | L Community                                                                              |                                                               |                       |                                                |              |          |          |       |
| Sort by : Rank                                                                                                    | <ul> <li>Secondary Sort by :</li> </ul>                                                  | Rank 🔻                                                        |                       |                                                |              | Expand - | ₿        | 0     |
| 1 University of the second second sec | Tamed & untamed :<br>Elizabeth Marshall Th                                               | close encounters o                                            | f the ani<br>Vicki Co | mal kind / Sy Monte                            | gomery, Edit | Record H | loldings |       |
| Untamed<br>The American State                                                                                                    | Book (Book - Physical) to<br>volume By Montgomery,<br>Junction, Vermont : Chels<br>2017) | ext; unmediated;<br>Sy, (White River<br>sea Green Publishing, | Lang<br>ISBI<br>(pap  | guage: English<br>N: 9781603587556<br>berback) | 🏲 Orders: 1  |          |          |       |
|                                                                                                    | Subject: Animals. Animal<br>Animals / General. and o                                     | behavior. NATURE /<br>hers                                    | Upd                   | ate Date: 2018/06/28                           |              |          |          |       |
|                                                                                                    | Physical (1)                                                                             | Electronic D                                                  | gital                 | Other details                                  |              |          |          |       |

Εx

a ProQuest Company

#### **Editing Bibliographic Records**

| Templates                                | > File | ▼ Edit •      | - Tools - 📓 🗟 🛃 🖺 🖏 📾 🐂 📋 🖬 🛃 🔀                                                                                                    |
|------------------------------------------|--------|---------------|----------------------------------------------------------------------------------------------------|
| Records                                  | Air    | na has atte   | mpted to link the bib headings to authority records while loading the record. Loading the record was therefore slower. You ha                             |
| Dublin Core                              | wa     | rning(s) in y | your record                                                                                                    |
| MARC21 Bibliographic                     | Bit    | liographic    | Working on - Tamed & untamed : cl (99212341400521), Created by AlmaUser07 (2018/06/28 10:52:13 CDT), Modified by Alm (2018/06/28 10:52:14 CDT)            |
| Tamed & unt (9921                        | 234    | LDR           | 02693cam#a2200385#i#4500                                                                                                    |
|                                          |        | 001           | 99212341400521                                                                                                    |
| UNIMARC Bibliographic     APC21 Holdings |        | 005           | 20180628105214.0                                                                                                    |
| H = MARCE THORNES                        |        | 800           | 170612s2017####vtua############001#0#eng##                                                                                                    |
|                                          |        | 010           | \$\$a ##2017023243                                                                                                    |
|                                          |        | 020           | \$\$a 9781603587556 (paperback)                                                                                                    |
|                                          |        | 020           | \$\$z 9781603587563 (ebook)                                                                                                    |
|                                          |        | 020           | \$\$z 9781603587730 (audiobook)                                                                                                    |
|                                          | •      | 040           | \$\$a DLC \$\$b eng \$\$c DLC \$\$e rda \$\$d DLC                                                                                                    |
|                                          |        | 042           | \$\$a pcc                                                                                                    |
|                                          |        | 050 0 0       | \$\$a QL45.2 \$\$b .M66 2017                                                                                                    |
|                                          |        | 082 0 0       | \$\$a 591 \$\$2 23                                                                                                    |
|                                          |        | 084           | \$\$a NAT001000 \$\$a NAT024000 \$\$a PET010000 \$\$a NAT037000 \$\$2 bisacsh                                                                             |
|                                          |        | 100 1         | \$\$a Montgomery, Sy, \$\$e author.                                                                                                    |
|                                          |        | 245 1 0       | \$\$a Tamed & untamed : \$\$b close encounters of the animal kind / \$\$c Sy Montgomery, Elizabeth Marshall Thomas ; foreword by Vicki Constantine Croke. |
|                                          |        | 246 3         | \$\$a Tamed and untamed                                                                                                    |
|                                          |        | 264 1         | \$\$a White River Junction, Vermont : \$\$b Chelsea Green Publishing, \$\$c [2017]                                                                        |

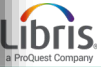

#### Working in the Metadata Editor

| Bib | liographic | Working on - Tamed & untamed : cl (99212341400521), Created by AlmaUser07 (2018/06/28 10:52:13 CDT), Modified by AlmaUser07 (2018/06/28 10:52:14 CDT)        |
|-----|------------|----------------------------------------------------------------------------------------------------|
|     | LDR        | 02693cam#a2200385#i#4500                                                                                                    |
| -   | 001        | 99212341400521                                                                                                    |
|     | 005        | 20180628105214.0                                                                                                    |
|     | 800        | 170612s2017####vtua################################                                                                                                    |
|     | 010        | \$\$a ##2017023243                                                                                                    |
|     | 020        | \$\$a 9781603587556 (paperback)                                                                                                    |
|     | 020        | \$\$z 9781603587563 (ebook)                                                                                                    |
|     | 020        | \$\$z 9781603587730 (audiobook)                                                                                                    |
|     | 040        | \$\$a DLC \$\$b eng \$\$c DLC \$\$e rda \$\$d DLC                                                                                                    |
|     | 042        | \$\$a pcc                                                                                                    |
|     | 050 0 0    | \$\$a QL45.2 \$\$b .M66 2017                                                                                                    |
|     | 082 0 0    | \$\$a 591 \$\$2 23                                                                                                    |
|     | 084        | \$\$a NAT001000 \$\$a NAT024000 \$\$a PET010000 \$\$a NAT037000 \$\$2 bisacsh                                                                                |
|     | 100 1      | \$\$a Montgomery, Sy, \$\$e author.                                                                                                    |
|     | 245 1 0    | \$\$a Tamed & untamed : \$\$b close encounters of the animal kind / \$\$c Sx Montgomery, Elizabeth Marshall Thomas ; foreword<br>by Vicki Constantine Croke. |
|     | 246 3      | \$\$a Tamed and untamed                                                                                                    |
|     | 264 1      | \$\$a White River Junction, Vermont : \$\$b Chelsea Green Publishing, \$\$c [2017]                                                                           |
|     | 300        | \$\$a xv, 204 pages : \$\$b illustrations ; \$\$c 22 cm                                                                                                    |
|     | 336        | \$\$a text \$\$b txt \$\$2 rdacontent                                                                                                    |
|     | 337        | \$\$a unmediated \$\$b n \$\$2 rdamedia                                                                                                    |
| 1   | 338        | \$\$a volume \$\$b nc \$\$2 rdacarrier                                                                                                    |

#### **Authorities in Alma**

| 520 | \$\$a "Tamed and Untamed a collection of essays penned by two of the world's most celebrated animal writers, Sy               |
|-----|----------------------------------------------------------------------------------------------------|
|     | Montgomery and Elizabeth Marshall Thomas explores the minds, lives, and mysteries of animals as diverse as snails, house      |
|     | cats, hawks, sharks, dogs, lions, and even octopuses. Drawing on stories of animals both wild and domestic, the two authors,  |
|     | also best friends, created this book to put humans back into the animal world. The more we learn about what other animals     |
|     | think and do, they explain, the more we understand ourselves as animals, too. Writes Montgomery, "The list of attributes once |
|     | thought to be unique to our species from using tools to waging war is not only rapidly shrinking, but starting to sound less  |
|     | and less impressive when we compare them with other animals' powers." With humor, empathy, and introspection, Montgomery      |
|     | and Thomas look into the lives of all kinds of creatures from man's best friend to the great white shark and examine the      |
|     | ways we connect with our fellow species. Both authors have devoted their lives to sharing the animal kingdom's magic with     |
|     | others, and their combined wisdom is an indispensable contribution to the field of animal literature. The book contains a     |
|     | foreword by Vicki Constantine Croke, author of the bestseller" \$\$c Provided by publisher.                                   |
|     |                                                                                                    |

- 650 0 \$\$a Animals
- 650 0 \$\$a Animal behavior.
- 650 7 \$\$a NATURE / Animals / General. \$\$2 bisacsh
- 650 7 \$\$a NATURE / Essays. \$\$2 bisacsh
- 650 7 \$\$a PETS / Essays. \$\$2 bisacsh
- 650 7 \$\$a NATURE / Animals / Wildlife. \$\$2 bisacsh
- 700 1 \$\$a Thomas, Elizabeth Marshall, \$\$d 1931- \$\$e author.
- 700 1 \$\$a Croke, Vicki Constantine, \$\$e writer of foreword.

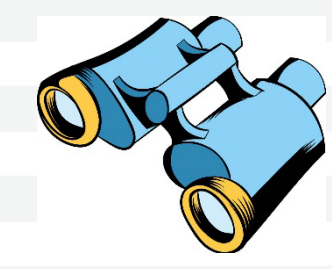

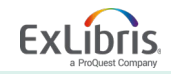

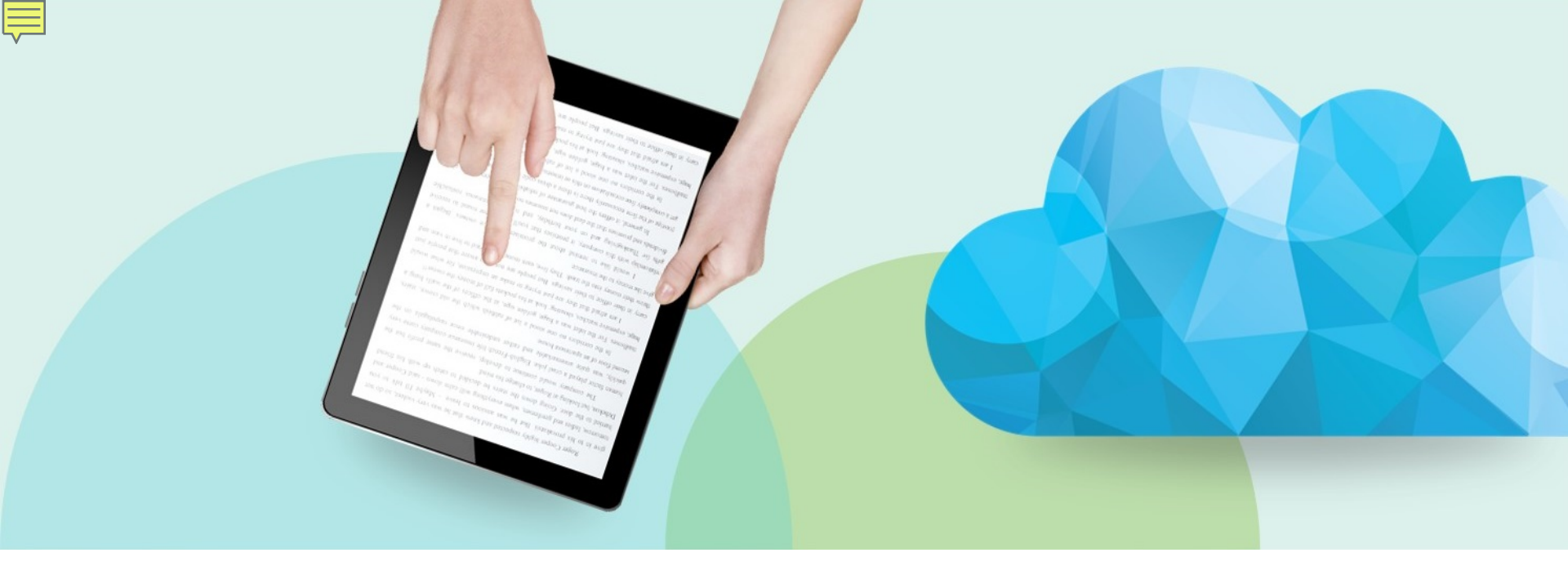

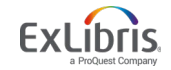

© 2019 Ex Libris | Confidential & Proprietary

| Acquisitions | Resources Fulfillment Admin A            | Analytics                      |
|--------------|------------------------------------------|--------------------------------|
| Keywords 👻   | Cataloging                               | Import                         |
|              | Open Metadata Editor                     | Import                         |
| Eridov       | Search External Resources                | Upload Single Record From File |
| Fluay, I     | Browse Bibliographic Headings            | Monitor and View Imports       |
| terre        | Browse Shelf Listing                     | Resolve Import Issues          |
| nt           | Authority Control Task List<br>Reminders | Advanced Tools                 |
|              | Create Inventory                         | Duplicate Title Analysis       |
|              | Add Local Electronic Collection          | Manage deleted repository      |
|              | Add Local Portfolio                      | Restore Jobs                   |
|              | Add Physical Item                        | Digital Uploader               |
|              | Add Digital Representation               |                                |
|              | Manage Inventory                         |                                |
|              | Manage Collections                       |                                |
|              | Community Zone Updates Task List         |                                |
|              | Manage Electronic Resource Activa        | tion                           |
|              | Network Harvesting Report List           |                                |
|              | Shelf Report                             |                                |

© 2019 Ex Libris | Confidential & Prop

| Ex | Lib        | ris.      |
|----|------------|-----------|
|    | a ProQuest | t Company |

| File 🔻 Edit 🔫 Te         | ools 🕶 🔛 📔                                            | 🕄   Exit |
|--------------------------|-------------------------------------------------------|----------|
| Search Cataloging Profil | e AMICUS                                              |          |
| Find:                    | AMICUS                                                |          |
| AND                      | British Library                                       |          |
| AND                      | <ul> <li>DNB - Deutsche Nationalbibliothek</li> </ul> |          |
| AND                      | ↓ Libraries Australia                                 |          |
| AND                      | Library of Congress                                   |          |
| AND                      | <ul> <li>National Library of Scotland</li> </ul>      |          |
| AND                      | WorldCat                                              |          |

| File - Edit     | Tools ▼                                 |                 | 🔁 🕃 🛛 Exit                                  |
|-----------------|-----------------------------------------|-----------------|---------------------------------------------|
| Search Catalogi | ing Profile Library of Congress         |                 |                                             |
| Find:           | Any Field                               | Contains Phrase | <ul> <li>developing technologies</li> </ul> |
| AND             | ▼ Title                                 | Contains Phrase |                                             |
| AND             | <ul> <li>Creator</li> </ul>             | Contains Phrase |                                             |
| AND             | <ul> <li>Subjects</li> </ul>            | Contains Phrase |                                             |
| AND             | ✓ ISBN                                  | Contains Phrase |                                             |
| AND             | <ul> <li>ISSN</li> </ul>                | Contains Phrase |                                             |
| AND             | <ul> <li>System Number</li> </ul>       | Contains Phrase |                                             |
| AND             | <ul> <li>Year of Publication</li> </ul> | Equals          |                                             |
|                 | Cancel                                  | Clear           | Search                                      |

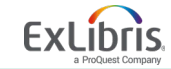

Ę

| Library of Congress (United States Library of Congress (LOC))(36)                                                                                                    |      |        |  |  |  |  |  |
|----------------------------------------------------------------------------------------------------|------|--------|--|--|--|--|--|
| Refine Search                                                                                                    |      |        |  |  |  |  |  |
| <b>1</b> 2 4 > 1 - 10 of 36 Records                                                                                                    |      |        |  |  |  |  |  |
| <ul> <li>1 Acquiring, adapting, and developing technologies : lessons from the Japanese experience / edited by Ryöshin Minami [et al.].</li> <li>By Minami, Ryöshin, (Book St Martin's Press, New York, N.Y. ; 1995.)</li> <li>ISBN: 0312122411</li> <li>Record Source: DLC</li> <li>Subjects: Research. Industrial-Japan-History Technological innovationsEconomic aspectsHistoryJapan</li> </ul>                                                                                                    |      |        |  |  |  |  |  |
| 2 Advanced security and privacy for RFID technologies / [edited by] Ali Miri.<br>By Miri, Ali. (Book Information Science Reference, Hershey, PA :, c2013.)<br>ISBN: 9781466636859 (hardcover)<br>Record Source: DLC<br>Subjects: Radio frequency identification systemsSecurity measures., Sensor networksSecurity measures.                                                                                                    | View | Import |  |  |  |  |  |
| 3 Best available and safest technologies for offshore oil and gas operations : options for implementation / Committee on Options for Implementing the Requirement of Best Available and Safest Technologi                                                                                                    | View | Import |  |  |  |  |  |
| es for Onshore Oil and Gas Operations, Mainte Board, National Academy of Engineering and National Academies.<br>By National Academy of Engineering. Committee on Options for Implementing the Requirement of Best Available and Safest Technologies for Offshore Oil and Gas Operations, (Book The National Academies<br>Press,, Washington, D.C. ;, 2013)<br>ISBN: 9780309294270 (pbk.)<br>Record Source: BTCTA<br>Subjects: United States., Offshore oil industrySafety measures., Offshore gas industrySafety measures<br>Other System Number: (OCoLC)ocn868643831 |      |        |  |  |  |  |  |

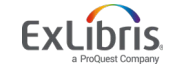

| Bibliograp | hic | Working on - Acquiring, adapting, (99212940500521)                                                                                             |
|------------|-----|----------------------------------------------------------------------------------------------------|
| LDR        |     | #####cam#a2200289#a#4500                                                                                                    |
| 001        |     | 1123916                                                                                                    |
| 005        |     | 20120918090533.0                                                                                                    |
| 800        |     | 940516s1995####nyua#####b#####001#0#eng##                                                                                                    |
| 010        |     | \$\$a ###94012855#                                                                                                    |
| 020        |     | \$\$a 0312122411                                                                                                    |
| 035        |     | \$\$9 (DLC)###94012855                                                                                                    |
| 040        |     | \$\$a DLC \$\$c DLC \$\$d DLC                                                                                                    |
| 043        |     | \$\$a a-ja                                                                                                    |
| 050        | 0 0 | \$\$a HC465.T4 \$\$b A27 1995                                                                                                    |
| 082        | 0 0 | \$\$a 338/.064/0952 \$\$2 20                                                                                                    |
| 245        | 0 0 | \$\$a Acquiring, adapting, and developing technologies : \$\$b lessons from the Japanese experience / \$\$c edited by Ryōshin Minami [et al.]. |
| 260        |     | \$\$a New York, N.Y. : \$\$b St. Martin's Press, \$\$c 1995.                                                                                   |
| 300        |     | \$\$a xviii, 346 p. : \$\$b ill. ; \$\$c 23 cm.                                                                                                |
| 440        | 0   | \$\$a Studies in the modern Japanese economy                                                                                                   |
| 504        |     | \$\$a Includes bibliographical references and indexes.                                                                                         |
| 650        | 0   | \$\$a Technological innovations \$\$x Economic aspects \$\$z Japan \$\$x History.                                                              |
| 650        | 0   | \$\$a Research, Industrial \$\$z Japan \$\$x History.                                                                                          |
| 700        | 1   | \$\$a Minami, Ryōshin, \$\$d 1933-                                                                                                    |
| 856 4      | 42  | \$\$3 Publisher description \$\$u http://www.loc.gov/catdir/description/hol054/94012855.html                                                   |

| Bibliographic | Working on - Elizabeth of york : (992314120000521), Crea     |
|---------------|--------------------------------------------------------------|
| LDR           | 00466cam##22001693##4500                                     |
| 001           | 992314120000521                                              |
| 005           | 20130529190501.0                                             |
| 800           | 130529s2013####xx############000#0#eng#d                     |
| 020           | \$\$a 0345521366                                             |
| 020           | \$\$a 9780345521361                                          |
| 035           | \$\$a (OCoLC)825046379                                       |
| 035           | \$\$a (OCoLC)ocn825046379                                    |
| 040           | \$\$a YDXCP \$\$c YDXCP \$\$d BTCTA \$\$d BDX                |
| 🦽 100 1       | \$\$a Weir, Alison                                           |
| 245 1 0       | \$\$a Elizabeth of york : \$\$b a tudor queen and her world. |
| 260           | \$\$a [S.I.] : \$\$b Ballantine, \$\$c 2013                  |
| n             |                                                              |

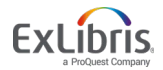

Fi

| le  | ▼ Edit ▼     | ·              | Tools 🔻             |                 |         | Ę   | Ę       | E,        |
|-----|--------------|----------------|---------------------|-----------------|---------|-----|---------|-----------|
| Alm | na has atten | npte           | Q Search            | External Reso   | ources  |     | records | while lo  |
| Bib | liographic   | W              | Q View V<br>Validat | ersions<br>e    | Ctr     | I+U | 2000052 | 21), Crea |
|     | LDR          | 00             | Browse              | Shelf Listing   | Al      | t+C |         |           |
|     | 001          | 992            | Browse              | Bib Headings    | ;       |     |         |           |
|     | 005          | 130            | View N              | otes            |         |     | #eng#d  |           |
|     | 020          | \$\$3          | View C              | ollections      |         |     |         |           |
|     | 020          | \$\$3          | Releas              | e All Records f | for Use | er  |         |           |
|     | 035          | \$\$:<br>\$\$: | Test ex             | ternal records  |         |     |         |           |
|     | 040          | \$\$           | MARC                | Bibliographic   |         | •   | BDX     |           |
|     | 100 1        | \$\$3          | MARC                | 21 Authorities  |         |     |         |           |
|     | 245 1 0      | \$\$3          | Dublin              | Core            |         |     | and her | world.    |
|     | 260          | \$\$:          | Set Ma              | nagement Tag    | IS      | •   |         |           |
|     | 300          | \$\$3          |                     |                 | ,<br>   |     |         |           |

Exclibris. a ProQuest Company

© 2019 Ex Libris | Confidential & Proprietary

| Record saved at 12:02:32 PM |       |   |                                                                                                    | Search Cataloging Profile Library of Congress |               |                  |                     |
|-----------------------------|-------|---|----------------------------------------------------------------------------------------------------|-----------------------------------------------|---------------|------------------|---------------------|
| -                           |       |   |                                                                                                    |                                               | Any Field     | Contains Phras   |                     |
| Bibliographic               |       | 2 | (992314120000521), Created by connie.braun<br>(2013/05/29 11:05:01 CDT), Modified by<br>AlmaUser10 (2018/08/06 12:02:31 CDT) |                                               | Title         | Contains Phras - | Elizabeth of york : |
|                             |       | 9 |                                                                                                    |                                               | Creator       | Contains Phras - | Weir, Alison        |
|                             | LDR   |   | 00466cam##22001693##4500                                                                                                    | ANI -                                         | Subjects      | Contains Phras - |                     |
| · · · ·                     | 001   |   | 992314120000521                                                                                                    | ANI -                                         | ISBN          | Contains Phras - | 9780345521361       |
|                             | 005   |   | 20130529190501.0                                                                                                    | ANI -                                         | ISSN          | Contains Phras - |                     |
|                             | 800   |   | 130529s2013####xx###########000#0#eng<br>#d                                                                                  | ANI 🗸                                         | System Number | Contains Phras - |                     |
|                             | 020   |   | \$\$a 0345521366                                                                                                    |                                               | Publication   | Equals           |                     |
|                             | 020   |   | \$\$a 9780345521361                                                                                                    | ſ                                             | Cancel        | Clear            | Search              |
|                             | 035   |   | \$\$a (OCoLC)825046379                                                                                                    |                                               | Canoon        | oldar            | Courter             |
|                             | 035   |   | \$\$a (OCoLC)ocn825046379                                                                                                    |                                               |               |                  |                     |
|                             | 040   |   | \$\$a YDXCP \$\$c YDXCP \$\$d BTCTA \$\$d BDX                                                                                |                                               |               |                  |                     |
|                             | 100 1 |   | \$\$a Weir, Alison                                                                                                    |                                               |               |                  |                     |
|                             | 245 1 | 0 | \$\$a Elizabeth of york : \$\$b a tudor queen and<br>her world.                                                              |                                               |               |                  |                     |
|                             | 260   |   | \$\$a [S.I.] : \$\$b Ballantine, \$\$c 2013                                                                                  |                                               |               |                  |                     |
|                             | 300   |   | \$\$a p. \$\$c cm.                                                                                                    |                                               |               |                  |                     |

| Re  | cord saved | at 12:02:32 PM.                                                                                                    | Library of Congress (United States Library of Congress (LOC))(1)                         |                                           |      |        |  |  |  |  |
|-----|------------|----------------------------------------------------------------------------------------------------|------------------------------------------------------------------------------------------|-------------------------------------------|------|--------|--|--|--|--|
| Bib | liographic | Working on - Elizabeth of york :<br>(992314120000521), Created by connie.braun<br>(2013/05/29 11:05:01 CDT), Modified by | Refine Search                                                                            |                                           |      |        |  |  |  |  |
|     |            | AlmaUser10 (2018/08/06 12:02:31 CDT)                                                                                     |                                                                                          | 1 Elizabeth of York : a Tudor queen and h | View | Import |  |  |  |  |
|     | LDR        | 00466cam##22001693##4500                                                                                                 | er world / Alison Weir.                                                                  |                                           |      |        |  |  |  |  |
|     | 001        | 992314120000521                                                                                                    |                                                                                          | By Weir, Alison, (Book Ballantine Books,, |      |        |  |  |  |  |
|     | 005        | 20130529190501.0                                                                                                    |                                                                                          | New York :, 2013)                         |      |        |  |  |  |  |
|     | 800        | 130529s2013####xx############000#0#eng#<br>d                                                                             | free paper)                                                                              |                                           |      |        |  |  |  |  |
|     | 020        | \$\$a 0345521366                                                                                                    | Record Source: DLC                                                                       |                                           |      |        |  |  |  |  |
|     | 020        | \$\$a 9780345521361                                                                                                    | Subjects: Great BritainHistoryHenry                                                      |                                           |      |        |  |  |  |  |
|     | 035        | \$\$a (OCoLC)825046379                                                                                                   | VII, 1485-1509., HenryVII,King of<br>England,1457-1509., QueensGreat<br>BritainBiography |                                           |      |        |  |  |  |  |
|     | 035        | \$\$a (OCoLC)ocn825046379                                                                                                |                                                                                          |                                           |      |        |  |  |  |  |
|     | 040        | \$\$a YDXCP \$\$c YDXCP \$\$d BTCTA \$\$d BDX                                                                            |                                                                                          | 0117                                      |      |        |  |  |  |  |
|     | 100 1      | \$\$a Weir, Alison                                                                                                    |                                                                                          |                                           |      |        |  |  |  |  |
|     | 245 1 0    | \$\$a Elizabeth of york : \$\$b a tudor queen and<br>her world.                                                          |                                                                                          |                                           |      |        |  |  |  |  |
|     | 260        | \$\$a [S.I.] : \$\$b Ballantine, \$\$c 2013                                                                              |                                                                                          |                                           |      |        |  |  |  |  |
|     | 300        | \$\$a p. \$\$c cm.                                                                                                    |                                                                                          |                                           |      |        |  |  |  |  |

Elizabeth of York : a Tudor queen and her world / Alison Weir. LDR #####cam#a2200361#i#4500 001 17863240 005 20140909103508.0 800 130823s2013####nyuaf####b####001#0beng## 010 \$\$a ##2013034712 \$\$a 9780345521361 (hardcover : acid-free paper) 020 \$\$z 9780345521385 (ebook) 020 \$\$a DLC \$\$b eng \$\$c DLC \$\$e rda \$\$d DLC 040 042 \$\$a pcc 043 \$\$a e-uk-en \$\$a e-uk---050 \$\$a DA330.8.E44 \$\$b W45 2013 0 0 082 \$\$a 942.05/1092 \$\$a B \$\$2 23 0 0 100 \$\$a Weir, Alison, \$\$d 1951-\$\$a Elizabeth of York : \$\$b a Tudor queen and her world / \$\$c Alison 245 1 0 Weir. \$\$a First U.S. Edition. 250 264 1 \$\$a New York : \$\$b Ballantine Books, \$\$c [2013] \$\$a xxxiv, 572 pages, 16 unnumbered pages of plates : \$\$b 300 illustrations (chiefly color) ; \$\$c 25 cm \$\$a text \$\$2 rdacontent 336 \$\$a unmediated \$\$2 rdamedia 337 338 \$\$a volume \$\$2 rdacarrier \$\$a Includes bibliographical references (pages 477-502) and index. 504 After Declarue: "Now take bood what love may do" in mont Back to results Import Execute Import Copy & Overlay Copy & Merge Merge Preview

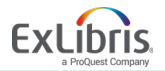

© 2019 Ex Libri

| Œ | Bibliographic | ) | Working on - Elizabeth of York : (992314120000521), Created by connie.braun (2013/05/29 11:05:01 CDT), Modified by AlmaUser10 (2018/08/06 12:15:51 CDT) |
|---|---------------|---|----------------------------------------------------------------------------------------------------|
|   | LDR           |   | 01790cam#a2200325#i#4500                                                                                                    |
| Ľ | 001           |   | 992314120000521                                                                                                    |
|   | 005           |   | 20180806121551.0                                                                                                    |
| 1 | 800           |   | 130823s2013####nyuaf####b####001#0beng##                                                                                                    |
|   | 010           |   | \$\$a ##2013034712                                                                                                    |
|   | 020           |   | \$\$a 9780345521361 (hardcover : acid-free paper)                                                                                                    |
|   | 020           |   | \$\$z 9780345521385 (ebook)                                                                                                    |
|   | 040           |   | \$\$a DLC \$\$b eng \$\$c DLC \$\$e rda \$\$d DLC                                                                                                    |
|   | 042           |   | \$\$a pcc                                                                                                    |
|   | 043           |   | \$\$a e-uk-en \$\$a e-uk                                                                                                    |
|   | 050 0         | 0 | \$\$a DA330.8.E44 \$\$b W45 2013                                                                                                    |
|   | 082 0 0       | 0 | \$\$a 942.05/1092 \$\$a B \$\$2 23                                                                                                    |
|   | 100 1         |   | \$\$a Weir, Alison, \$\$d 1951-                                                                                                    |
|   | 245 1 0       | 0 | \$\$a Elizabeth of York : \$\$b a Tudor queen and her world / \$\$c Alison Weir.                                                                        |
|   | 250           |   | \$\$a First U.S. Edition.                                                                                                    |
|   | 264 1         | 1 | \$\$a New York : \$\$b Ballantine Books, \$\$c [2013]                                                                                                   |
|   | 300           |   | \$\$a xxxiv, 572 pages, 16 unnumbered pages of plates : \$\$b illustrations (chiefly color) ; \$\$c 25 cm                                               |
|   | 336           |   | \$\$a text \$\$2 rdacontent                                                                                                    |
|   | 337           |   | \$\$a unmediated \$\$2 rdamedia                                                                                                    |
|   | 338           |   | \$\$a volume \$\$2 rdacarrier                                                                                                    |
| 1 | 504           |   | \$\$a Includes bibliographical references (pages 477-502) and index.                                                                                    |

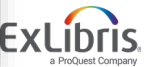

#### **MARC Field Help**

© 2019

| Bibliographic                                       | Working on - The philosophical ba (991546340000541), (<br>RECALCULATION (2016/07/08 10:30:07 CDT) | Created by import (2011/12/17 15:56:45 CST), Modified by OPR- |
|-----------------------------------------------------|---------------------------------------------------------------------------------------------------|---------------------------------------------------------------|
| LDR                                                 | 00247nam#a22000975i#4500                                                                          |                                                               |
| 001                                                 | 991546340000541                                                                                   |                                                               |
| 005                                                 | 20160708103007.0                                                                                  |                                                               |
| 008                                                 | 090917#2009####xxu#########################                                                       |                                                               |
| 035                                                 | \$\$a (TrN)65538-train20072_c2db                                                                  |                                                               |
| 🦽 100 1                                             | \$\$a Gopnik, Alison                                                                              |                                                               |
| 245 1 4                                             | \$\$a The philosophical baby                                                                      | in.                                                           |
| Info Alerts<br>Display in a new<br>Library of Conqr | v window<br>viress >> MARC >> Bibliographic >> 20X-24X >> 245<br>245 - Title Stat                 | ement (NR)                                                    |
| MARC 21 E                                           | Bibliographic - Full                                                                              | October 2008                                                  |
| First Indicat                                       | ntor S                                                                                            | econd Indicator                                               |
| Title added                                         | l entry N                                                                                         | onfiling characters                                           |
| 0 - No adde                                         | ed entry 0                                                                                        | - No nonfiling characters                                     |
| 1 - Added ei                                        | entry 1-                                                                                          | 9 - Number of nonfiling characters                            |

# **MARC Field Help**

F

| Bib       | liographic          | Working on - The philosophical ba (991546340000541), Created by import (2011/12/17 15:56:45 CST), Modified by OPR-<br>RECALCULATION (2016/07/08 10:30:07 CDT) |
|-----------|---------------------|----------------------------------------------------------------------------------------------------|
|           | LDR                 | 00247nam#a22000975i#4500                                                                                                    |
|           | 001                 | 991546340000541                                                                                                    |
|           | 005                 | 20160708103007.0                                                                                                    |
|           | 800                 | 090917#2009####xxu#########################eng                                                                                                    |
|           | 035                 | \$\$a (TrN)65538-train20072_c2db                                                                                                    |
| <b>80</b> | 100 1               | \$\$a Gopnik, Alison                                                                                                    |
|           | 245 1 4             | \$\$a The philosophical baby                                                                                                    |
|           |                     | 0                                                                                                    |
| Inf       | o Alerts            | Linked Data                                                                                                    |
| 00        | <u>8</u> "#" is not | a valid code for position 6 for field 008                                                                                                    |
|           | Missing (           | data for position 38 in field 008                                                                                                    |
|           | Missing of          | data for position 39 in field 008                                                                                                    |
|           | "#" is not          | a valid code for position 29 for field 008                                                                                                    |
|           | "#" is not          | a valid code for position 30 for field 008                                                                                                    |
|           | "#" is not          | a valid code for position 31 for field 008                                                                                                    |
|           | "#" is not          | a valid code for position 33 for field 008                                                                                                    |

## **MARC Field Help**

F

| B              | ibliographic | Working on - The philosophical ba (991546340000541), Created by import (2011/12/17 15:56:45 CST), RECALCULATION (2016/07/08 10:30:07 CDT) | Modified by OPR- |  |  |  |  |  |
|----------------|--------------|----------------------------------------------------------------------------------------------------|------------------|--|--|--|--|--|
|                | LDR          | 00247nam#a22000975i#4500                                                                                                    |                  |  |  |  |  |  |
|                | 001          | 991546340000541                                                                                                    |                  |  |  |  |  |  |
|                | 005          | 20160708103007.0                                                                                                    |                  |  |  |  |  |  |
|                | 008          | 090917#2009####xxu########################eng                                                                                             |                  |  |  |  |  |  |
|                | 035          | \$\$a (TrN)65538-train20072_c2db                                                                                                    |                  |  |  |  |  |  |
| <b>8</b> 0     | 100 1        | \$\$a Gopnik, Alison                                                                                                    |                  |  |  |  |  |  |
|                | 245 1 4      | \$\$a The philosophical baby                                                                                                    |                  |  |  |  |  |  |
|                |              | 0                                                                                                    |                  |  |  |  |  |  |
| 1              | nfo Alerts   | Linked Data                                                                                                    |                  |  |  |  |  |  |
| Cor            | ntext        | https://open-na.hosted.exlibrisgroup.com/alma/contexts/bib                                                                                |                  |  |  |  |  |  |
| dct:           | creator      | http://id.loc.gov/authorities/names/n96025075 Go                                                                                          | opnik, Alison    |  |  |  |  |  |
| dct:           | creator      | http://viaf.org/viaf/sourceID/LC n96025075 Go                                                                                             | opnik, Alison    |  |  |  |  |  |
| dct:           | language     | http://id.loc.gov/vocabulary/iso639-2/eng                                                                                                 |                  |  |  |  |  |  |
| JSONLD version |              | https://open-na.hosted.exlibrisgroup.com/alma/TRAINING_1_INST<br>/bibs/991546340000541                                                    |                  |  |  |  |  |  |

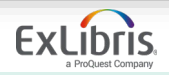

#### **Form Editor**

| Bibliographic                                                    | Working on - The philosophical ba (991546340000541), Created by import (2011/12/17 15:56:45 CST), Modified by OPR-RECALCULATION (2016/07/08 10:30:07 CDT)                               |                                                       |                                                              |                                     |   |                        |                            |  |  |
|------------------------------------------------------------------|----------------------------------------------------------------------------------------------------|-------------------------------------------------------|--------------------------------------------------------------|-------------------------------------|---|------------------------|----------------------------|--|--|
| LDR                                                              | 00247nam#a22000975i#450                                                                                                    | 0                                                     |                                                              |                                     |   |                        |                            |  |  |
| 001                                                              | 991546340000541                                                                                                    |                                                       |                                                              |                                     |   |                        |                            |  |  |
| 005                                                              | 20160708103007.0                                                                                                    |                                                       |                                                              |                                     |   |                        |                            |  |  |
| 008                                                              | Date entered on file (0-5)                                                                                                    | 090917                                                | Type of date/Publication<br>status(6)                        |                                     | • | Date 1 (7-10)          | 2009                       |  |  |
|                                                                  | Date 2 (11-14)                                                                                                    | ####                                                  | Place of publication,<br>production, or execution<br>(15-17) | xxu - United States                 | • | Illustrations(18)      | # - No illustrations       |  |  |
|                                                                  | Illustrations(19)                                                                                                    | # - No illustrations                                  | Illustrations(20)                                            | # - No illustrations                | - | Illustrations(21)      | # - No illustrations       |  |  |
|                                                                  | Target audience(22)                                                                                                    | # - Unknown or not specifi 💌                          | Form of item(23)                                             | # - None of the following           | - | Nature of contents(24) | # - No specified nature of |  |  |
|                                                                  | Nature of contents(25)                                                                                                    | # - No specified nature of                            | Nature of contents(26)                                       | # - No specified nature of contents | - | Nature of contents(27) | # - No specified nature of |  |  |
|                                                                  | Government publication(28)                                                                                                    | # - Not a government publi                            | Conference publication(29)                                   |                                     | - | Festschrift(30)        | •                          |  |  |
|                                                                  | Index(31)                                                                                                    | •                                                     | Undefined(32)                                                | #                                   |   | Literary form(33)      | •                          |  |  |
|                                                                  | Biography(34)                                                                                                    | # - No biographical materi:                           | Language (35-37)                                             | eng - English                       | - | Modified record(38)    | •                          |  |  |
|                                                                  | Cataloging source(39)                                                                                                    | •                                                     |                                                              |                                     |   |                        |                            |  |  |
| 035                                                              | \$\$a (TrN)65538-train20072_0                                                                                                    | c2db                                                  |                                                              |                                     |   |                        |                            |  |  |
| - 100 1                                                          | \$\$a Gonnik Alison                                                                                                    |                                                       |                                                              | -                                   |   |                        |                            |  |  |
| Info Alerts                                                      | Linked Data                                                                                                    |                                                       | e                                                            | 2                                   |   |                        |                            |  |  |
| 008 "#" is not<br>Missing<br>Missing<br>"#" is not<br>"#" is not | t a valid code for position 6 for<br>data for position 38 in field 000<br>data for position 39 in field 000<br>t a valid code for position 29 for<br>t a valid code for position 30 for | r field 008<br>8<br>9<br>or field 008<br>or field 008 |                                                              |                                     |   |                        |                            |  |  |

Use the Form Editor to make changes to Leader and control fields, 001-008

- Ctrl+F opens Form Editor
- Esc key closes form editor

© 2019 Ex Libris | Confidential & Proprietary

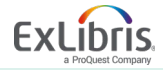

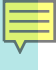

#### **Saving Records**

# New Save Draft Ctrl+Alt+S Save Record Ctrl+S Save and Release Record Ctrl+Alt+R Duplicate

Release Record Alt+Shift+R

Assign Record to Another Cataloger

Release Assignment

Save as Template

Reload Original Record

Delete Record Ctrl+D Copy to catalog Alma automatically saves drafts of records

To save records to the repository permanently, you must use the Save Record (Ctrl+S) function

Applies to both Bib and Holdings records

Save early and often!

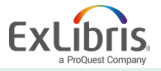

Fxit

Ctrl+Q

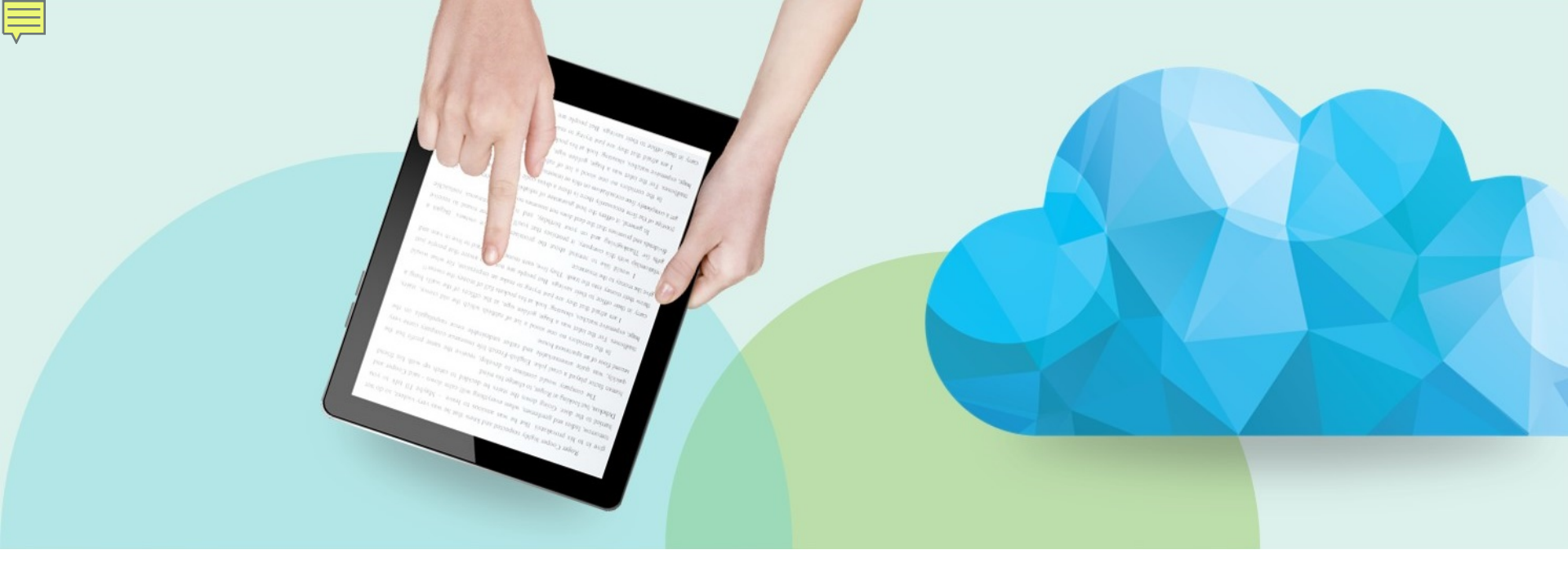

#### Add a Holdings Record

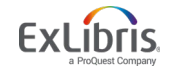

© 2019 Ex Libris | Confidential & Proprietary

#### Add a Holdings Record

Ē

| File | ▼ Edit ▼                                                                                    | Tools 🗸 🔛 🔛 🔛 💼 💼                                                                                                    | 1 | Ī        |                                                     |  |  |  |  |  |
|------|---------------------------------------------------------------------------------------------|----------------------------------------------------------------------------------------------------|---|----------|-----------------------------------------------------|--|--|--|--|--|
| Re   | Record saved at 1:42:51 PM. You have 1 warning(s) in your record Draft saved at 1:42:46 PM. |                                                                                                    |   |          |                                                     |  |  |  |  |  |
| Bib  | liographic                                                                                  | Working on - Interpreting the ear (991369890000541), Created by import (2011/12/13<br>15:42:49 CST), Modified by AlmaUser10 (2018/08/06 13:42:50 CDT) | 7 | Holdings | Working on - Interpreting the ear (228006000000521) |  |  |  |  |  |
|      | LDR                                                                                         | 01571cam#a2200361la#4500                                                                                                    | Â | LDR      | #####nx##a22#####1n#4500                            |  |  |  |  |  |
|      | 001                                                                                         | 991369890000541                                                                                                    |   | 800      | 1011252u####8###4001uueng0000000                    |  |  |  |  |  |
|      | 005                                                                                         | 20160708102350.0                                                                                                    |   | 852      | \$\$a \$\$b MAIN \$\$c main \$\$h \$\$i             |  |  |  |  |  |
|      | 008                                                                                         | 110105s2011####nyuab####b####101#0#eng#d                                                                                                    | = |          |                                                     |  |  |  |  |  |
|      | 016 7                                                                                       | \$\$a 982649851 <b>\$\$</b> 2 DE-101                                                                                                    |   |          |                                                     |  |  |  |  |  |
|      | 019                                                                                         | \$\$a 698342522                                                                                                    |   |          |                                                     |  |  |  |  |  |
|      | 020                                                                                         | \$\$a 9780387707587 (hd.bd.)                                                                                                    |   |          |                                                     |  |  |  |  |  |
|      | 020                                                                                         | \$\$a 0387707581 (hd.bd.)                                                                                                    |   |          |                                                     |  |  |  |  |  |
|      | 035                                                                                         | \$\$a (OCoLC)ocn123434585                                                                                                    |   |          |                                                     |  |  |  |  |  |
|      | 035                                                                                         | \$\$a 1835391                                                                                                    |   |          |                                                     |  |  |  |  |  |
|      | 035                                                                                         | \$\$a (OCoLC)123434585 \$\$z (OCoLC)698342522                                                                                                    |   |          |                                                     |  |  |  |  |  |
|      | 035                                                                                         | \$\$a (TrN)66560-train20072_c2db                                                                                                    |   |          |                                                     |  |  |  |  |  |
|      | 040                                                                                         | \$\$a OHX \$\$c OHX \$\$d BTCTA \$\$d YDXCP \$\$d BWX \$\$d CDX \$\$d PIT                                                                             |   |          |                                                     |  |  |  |  |  |
|      | 043                                                                                         | \$\$a e-uk \$\$a n-us                                                                                                    |   |          |                                                     |  |  |  |  |  |
|      | 049                                                                                         | \$\$a IUAA                                                                                                    |   |          |                                                     |  |  |  |  |  |
|      | 090                                                                                         | \$\$a CC77.H5 \$\$b I58 2011                                                                                                    | - |          |                                                     |  |  |  |  |  |
|      | © 2019 Ex Li                                                                                | bris   Confidential & Proprietary                                                                                                    |   |          | CALIUITS                                            |  |  |  |  |  |

a ProQuest Company

#### Add a Holdings Record Via Template

|                | 300    | _ | \$\$a pages cm.                                                                                                    |
|----------------|--------|---|----------------------------------------------------------------------------------------------------|
| 1              | 264    | 1 | \$\$a Chicago : \$\$b The University of Chicago Press, \$\$c 2014.                                                                                       |
| 1              | 263    |   | \$\$a 1409                                                                                                    |
| 1              | 245 1  | 0 | \$\$a Versions of academic freedom : \$\$b from professionalism to revolution / \$\$c Stanley Fish.                                                      |
| <del>.</del> 1 | 100 1  |   | \$\$a Fish, Stanley Eugene, \$\$e author.                                                                                                    |
| (              | 082 0  | 0 | \$\$a 371.1/04 \$\$2 23                                                                                                    |
| (              | 050 0  | 0 | \$\$a KF4772 \$\$b .F5677 2014                                                                                                    |
| (              | 043    |   | \$\$a n-us                                                                                                    |
| (              | 042    |   | \$\$a pcc                                                                                                    |
| (              | 040    |   | \$\$a ICU/DLC \$\$b eng \$\$e rda \$\$c ICU                                                                                                    |
| (              | 020    |   | \$\$z 9780226170251 (e-book)                                                                                                    |
| (              | 010    |   | \$\$a ^^2014013079                                                                                                    |
| (              | 800    |   | 140401s2014####ilu#####b#####001#0#eng#c                                                                                                    |
| (              | 005    |   | 20141112163217.0                                                                                                    |
| (              | 001    |   | 9925741300521                                                                                                    |
| L              | .DR    |   | 01485cam##22003378i#4500                                                                                                    |
| Biblio         | graphi | c | Working on - Versions of academic (9925741300521), Created by connie.braun (2014/11/12 08:32:17 CST), Modified by connie.braun (2014/11/12 08:32:18 CST) |

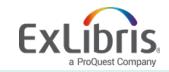

Ę

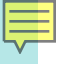

#### Add a Holdings Record Via Template

| Templates                                                                                                    | ~                   |                   | File 🔻          | Edit | -                    | Tools 🔻                |                     | Eq          | E         | Ē,        | 2         | <b>1</b> 6 | <b>-</b>  | 1          |
|----------------------------------------------------------------------------------------------------|---------------------|-------------------|-----------------|------|----------------------|------------------------|---------------------|-------------|-----------|-----------|-----------|------------|-----------|------------|
| Dublin Core MARC21 Bibliographic                                                                                                    |                     | <b>Alma h</b>     | as att          | em   | pted to link the bib | headings to au         | thority re          | cords wh    | ile loadi | ng the re | cord. L   | oading     | the reco  |            |
| ■ ► UNIMARC Bibliographi ■ ► MARC21 Holdings                                                                                                    |                     | Bibliog           | raphic          | )    | Working on - Versi   | ons of academi         | c (992574           | 41300521    | ), Create | ed by cor | inie.brai | ın (201    | 4/11/12 0 |            |
| 🗆 🗁 Shared                                                                                                    |                     |                   | LD              | R    |                      | 01485cam##22003        | 378i#4500           |             |           |           |           |            |           |            |
| A Books                                                                                                    |                     |                   | 00              | )1   |                      | 9925741300521          |                     |             |           |           |           |            |           |            |
| 希 Books Default Te                                                                                                    | mplate (Default     |                   | 00              | )5   |                      | 20141112163217.0       | )                   |             |           |           |           |            |           |            |
| A Books for GRAD                                                                                                    | s for GRAD and grad |                   |                 | )8   |                      | 140401s2014####i       | lu#####b####b       | :001#0#e    | ng#c      |           |           |            |           |            |
| New Is T                                                                                                    | emplate             |                   | 01              | 10   |                      | \$\$a ^^2014013079     |                     |             |           |           |           |            |           |            |
|                                                                                                    | go rempiate         |                   | 02              | 20   |                      | \$\$z 978022617025     | 1 (e-book)          |             |           |           |           |            |           |            |
| Edit                                                                                                    |                     |                   | 04              | 10   |                      | \$\$a ICU/DLC \$\$b e  | eng \$\$e rda \$\$c | : ICU       |           |           |           |            |           |            |
| Delete esou                                                                                                    | urces               | 1                 | 04              | 12   |                      | \$\$a pcc              |                     |             |           |           |           |            |           |            |
| Duplicate on 3                                                                                                    | 3 times a month     | <sup>th</sup> 043 |                 | 13   |                      | \$\$a n-us             |                     |             |           |           |           |            |           |            |
| Contribute on 3                                                                                                    | 3 times a week      |                   | 05              | 50 0 | 0                    | \$\$a KF4772 \$\$b .F  | 5677 2014           |             |           |           |           |            |           |            |
| n and and and                                                                                                    | 3 times a year      |                   |                 | 32 0 | 0                    | \$\$a 371.1/04 \$\$2 2 | 3                   |             |           |           |           |            |           |            |
| for a long and a long a long a | all enum levels :   |                   | <del>a</del> 10 | 0 1  |                      | \$\$a Fish, Stanley E  | Eugene, \$\$e aut   | hor.        |           |           |           |            |           |            |
| Serial prediction :                                                                                                    | annual              |                   | 24              | 45 1 | 0                    | \$\$a Versions of aca  | ademic freedom      | : \$\$b fro | m profes  | sionalism | to revol  | ution / \$ | \$c Star  | iley Fish. |

ibris

ProQuest Company

Ex

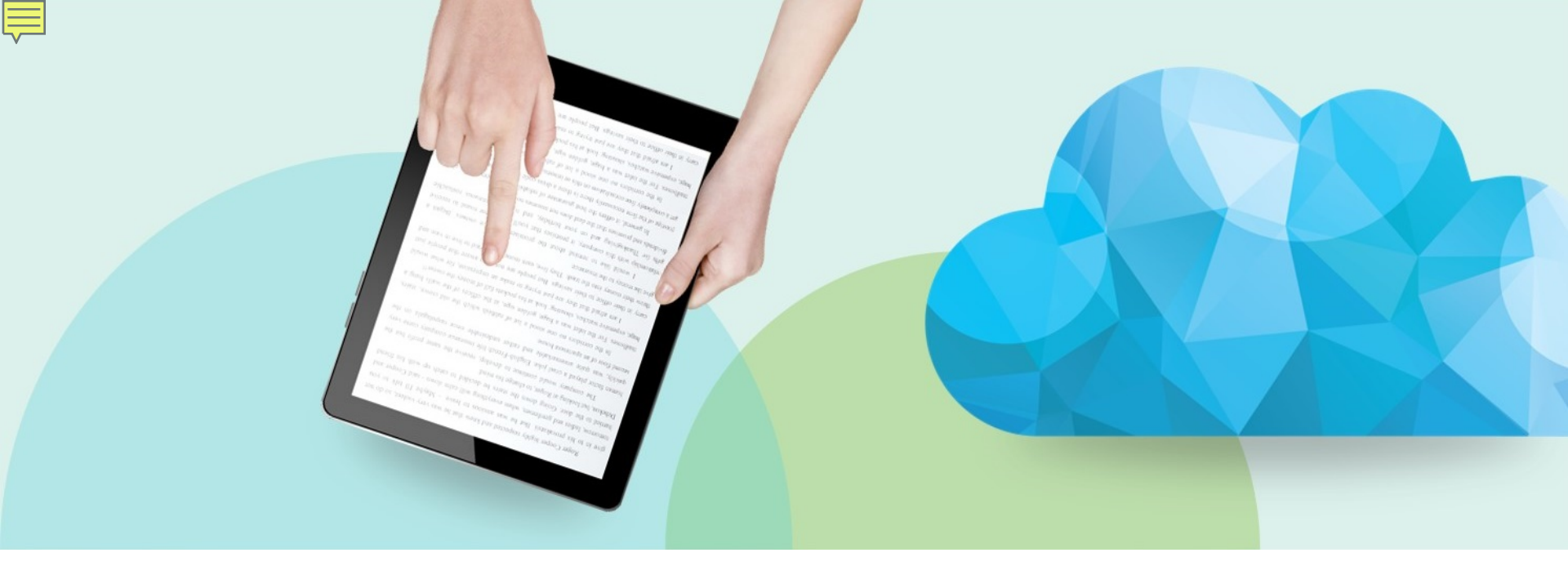

#### **Other Metadata Editor Functions**

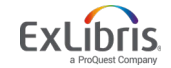

© 2019 Ex Libris | Confidential & Proprietary

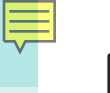

#### **Need to Undo?**

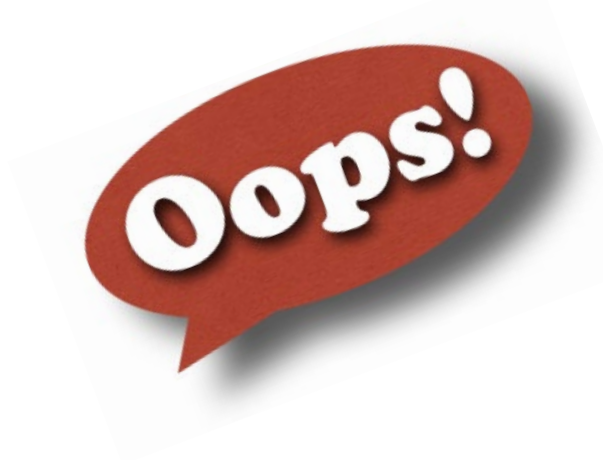

| File 🔻   | Edit 👻 Tools 👻      |             |
|----------|---------------------|-------------|
| New      |                     | •           |
| Save     | Draft               | Ctrl+Alt+S  |
| Save     | Record              | Ctrl+S      |
| Save     | and Release Record  | Ctrl+Alt+R  |
| P Duplie | cate                |             |
| Relea    | se Record           | Alt+Shift+R |
| Assig    | n Record to Another | Cataloger   |
| Relea    | se Assignment       |             |
| Save     | as Template         |             |
| 🥏 Reloa  | d Original Record   |             |
| Delete   | e Record            | Ctrl+D      |
| Сору     | to catalog          |             |
| Exit     |                     | Ctrl+Q      |

39

#### **View Versions**

| File 🔻       | Ed    | it 🔻  |               | Tools 👻                    |            | R         | Ę                  |               | E.              | ۲.                | -       | -           | 1       |
|--------------|-------|-------|---------------|----------------------------|------------|-----------|--------------------|---------------|-----------------|-------------------|---------|-------------|---------|
| Alma h       | as at | tterr | pte           | Q Search External R        | esources   |           | records            | whil          | e load          | ing the           | record. | Loading     | g the r |
| was th       | erefo | re s  | low           | Q View Versions            |            |           | rd                 |               |                 |                   |         |             |         |
| Bibliog      | raphi | c     | W(<br>08      | Validate                   | Ctrl       | +U        | 7413005<br>2018/08 | 521),<br>3/06 | Creat<br>14:09: | ed by c<br>22 CDT | onnie.b | raun (20    | 14/11/  |
| LD           | R     |       | 01            | Browse Shelf Listi         | ng Ai      | ۲C        |                    |               |                 |                   |         |             |         |
| 0(           | )1    |       | 992           | Browse Bib Headi           | ngs        |           |                    |               |                 |                   |         |             |         |
| 0            | )5    |       | 20            | View Notes                 |            |           |                    |               |                 |                   |         |             |         |
| 00           | )8    |       | 14(           | View Collections           |            |           | eng#c              |               |                 |                   |         |             |         |
| 0            | 10    |       | \$\$:         | Release All Recor          | ds for Use | r         |                    |               |                 |                   |         |             |         |
| 02           | 20    |       | \$\$2         | Test external records      |            |           |                    |               |                 |                   |         |             |         |
| 04           | 10    |       | \$\$:         | Test external reco         | lus        |           |                    |               |                 |                   |         |             |         |
| 04           | 12    |       | <b>\$\$</b> : | MARC Bibliograph           | lic        |           |                    |               |                 |                   |         |             |         |
| 04           | 13    |       | <b>\$\$</b> : | MARC21 Authoriti           | es         |           |                    |               |                 |                   |         |             |         |
| 0            | 50 O  | 0     | \$\$:         | MARC21 Holdings            | 5          |           |                    |               |                 |                   |         |             |         |
| 082 0 0 \$\$ |       | \$\$: | Dublin Core   |                            |            |           |                    |               |                 |                   |         |             |         |
| 1(           | 00 1  |       | <b>\$\$</b> : | Set Management             | rags       | •         | or.                |               |                 |                   |         |             |         |
| 24           | 15 1  | 0     | \$\$a<br>Fisl | Versions of academic<br>h. | freedom    | : \$\$b f | from prof          | fessi         | onalisi         | m to rev          | olution | / \$\$c Sta | anley   |

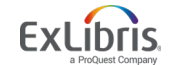

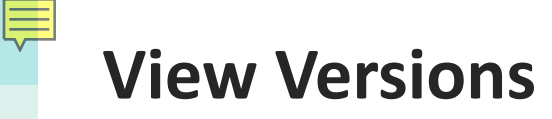

| Pibliographic |           |   | Working on - Versions of academic (9925741300521), Created by                                             | 1                               | 1 - 3 of 3 Records                                                                  |      |         |  |  |  |  |
|---------------|-----------|---|----------------------------------------------------------------------------------------------------|---------------------------------|-------------------------------------------------------------------------------------|------|---------|--|--|--|--|
| BID           | liographi | 0 | (2018/08/06 14:09:22 CDT)                                                                                 | 0                               | 1 Versions of academic freedom : from professionalism t                             | View | Restore |  |  |  |  |
|               | LDR       |   | 01480cam##22003378i#4500                                                                                  | Î                               | o revolution / (9925741300521)<br>(Book The University of Chicago Press., Chicago : |      |         |  |  |  |  |
|               | 001       |   | 9925741300521                                                                                             |                                 | (                                                                                   |      |         |  |  |  |  |
|               | 005       |   | 20180806140922.0                                                                                          |                                 | Subjects: Civil serviceUnited States., United States                                |      |         |  |  |  |  |
|               | 800       |   | 140401s2014####ilu#####b####001#0#eng#c                                                                   | Constitution1st Amendment., Int | Constitution 1st Amendment., Intellectual freedom                                   |      |         |  |  |  |  |
|               | 010       |   | \$\$a ^^2014013079                                                                                        |                                 | United States                                                                       |      |         |  |  |  |  |
|               | 020       |   | \$\$z 9780226170251                                                                                       |                                 | Version: 3 Created By: User 10, Alma (2018/08/06                                    |      |         |  |  |  |  |
|               | 040       |   | \$\$a ICU/DLC \$\$b eng \$\$e rda \$\$c ICU                                                               |                                 | 14:09:22 CDT)                                                                       |      |         |  |  |  |  |
|               | 042       |   | \$\$a pcc                                                                                                 |                                 | Cataloging Level: 00                                                                |      |         |  |  |  |  |
|               | 043       |   | \$\$a n-us                                                                                                | 2                               | 2 Versions of academic freedom : from professionalism t                             | View | Restore |  |  |  |  |
|               | 050 0     | 0 | \$\$a KF4772 \$\$b .F5677 2014                                                                            |                                 | o revolution / (9925741300521)                                                      |      |         |  |  |  |  |
|               | 082 0     | 0 | \$\$a 371.1/04 \$\$2 23                                                                                   |                                 | (Book The University of Chicago Press,, Chicago :,                                  |      |         |  |  |  |  |
|               | 100 1     |   | \$\$a Fish, Stanley E., \$\$c 1938 - \$\$e author.                                                        |                                 | 2014)<br>Subjects: Civil service, United States, United States                      |      |         |  |  |  |  |
|               | 245 1     | 0 | \$\$a Versions of academic freedom : \$\$b from<br>professionalism to revolution / \$\$c Stanley E. Fish. |                                 | Constitution1st Amendment., Intellectual freedom                                    |      |         |  |  |  |  |
|               | 263       |   | \$\$a 1409                                                                                                |                                 | United States                                                                       |      |         |  |  |  |  |
|               | 264       | 1 | \$\$a Chicago : \$\$b The University of Chicago Press, \$\$c<br>2014.                                     |                                 | version. 2 Greated By. User 10, Aima (2018/08/06                                    |      |         |  |  |  |  |

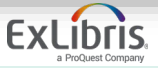

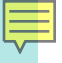

#### **Locked Records**

| Bibliographic | ) | Versions of academic - View Only - locked by AlmaUser10 (edited less than 1 hour(s) ago), Cr        |
|---------------|---|----------------------------------------------------------------------------------------------------|
| LDR           |   | 01480cam##22003378i#4500                                                                            |
| 001           |   | 9925741300521                                                                                       |
| 005           |   | 20180806140922.0                                                                                    |
| 008           |   | 140401s2014####ilu#####b#####001#0#eng#c                                                            |
| 010           |   | \$\$a ^^2014013079                                                                                  |
| 020           |   | \$\$z 9780226170251                                                                                 |
| 040           |   | \$\$a ICU/DLC \$\$b eng \$\$e rda \$\$c ICU                                                         |
| 042           |   | \$\$a pcc                                                                                           |
| 043           |   | \$\$a n-us                                                                                          |
| 050 0 0       | 0 | \$\$a KF4772 \$\$b .F5677 2014                                                                      |
| 082 0 0       | 0 | \$\$a 371.1/04 \$\$2 23                                                                             |
| 100 1         |   | \$\$a Fish, Stanley E., \$\$c 1938 - \$\$e author.                                                  |
| 245 1 (       | 0 | \$\$a Versions of academic freedom : \$\$b from professionalism to revolution / \$\$c Stanley Fish. |

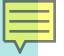

#### **Release Individual Records**

| Templates >                                                                                                    | File - Edit - Tools - 📔 🗟 🗟 🛱                                                                                                    | 12 🙀 📄 🖬 😫                                           |
|----------------------------------------------------------------------------------------------------|----------------------------------------------------------------------------------------------------|------------------------------------------------------|
| Records ~                                                                                                    | New Save Record Ctrl+S                                                                                                    |                                                      |
| <ul> <li>Dublin Core</li> <li>MARC21 Bibliographic</li> <li>Music cultures (99212</li> <li>Tamed &amp; unt (9921234</li> </ul> | Save Draft     Ctrl+Alt+S       Save Record     Ctrl+S       Save and Release Record     Ctrl+Alt+R                                                                                                    | 7 (2018/06/28 10:52:13 CDT), Modified by AlmaU       |
| UNIMARC Bibliographic MARC21 Holdings                                                                                          | Release Record       Alt+Shift+R         Assign Record to Another Cataloger         Release Assignment       >ack)                                                                                                    |                                                      |
|                                                                                                    | Save as Template Save as Template Sook Sterida \$\$d DLC Copy to catalog                                                                                                    |                                                      |
|                                                                                                    | Exit       Ctrl+Q         084       \$\$a INAT UD 1000 \$\$a INAT 024000 \$\$a PET010000 \$\$a NAT037000 \$\$2 bisacsh         100 1       \$\$a Montgomery, Sy, \$\$e author.         245 1       0         \$\$a Tamed & untamed : \$\$b close encounters of the animal kind / \$\$c Sy Montgoverse         Vicki Constanting Croke | n<br>gomery, Elizabeth Marshall Thomas ; foreword by |

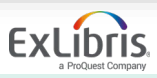

#### **Release All Records**

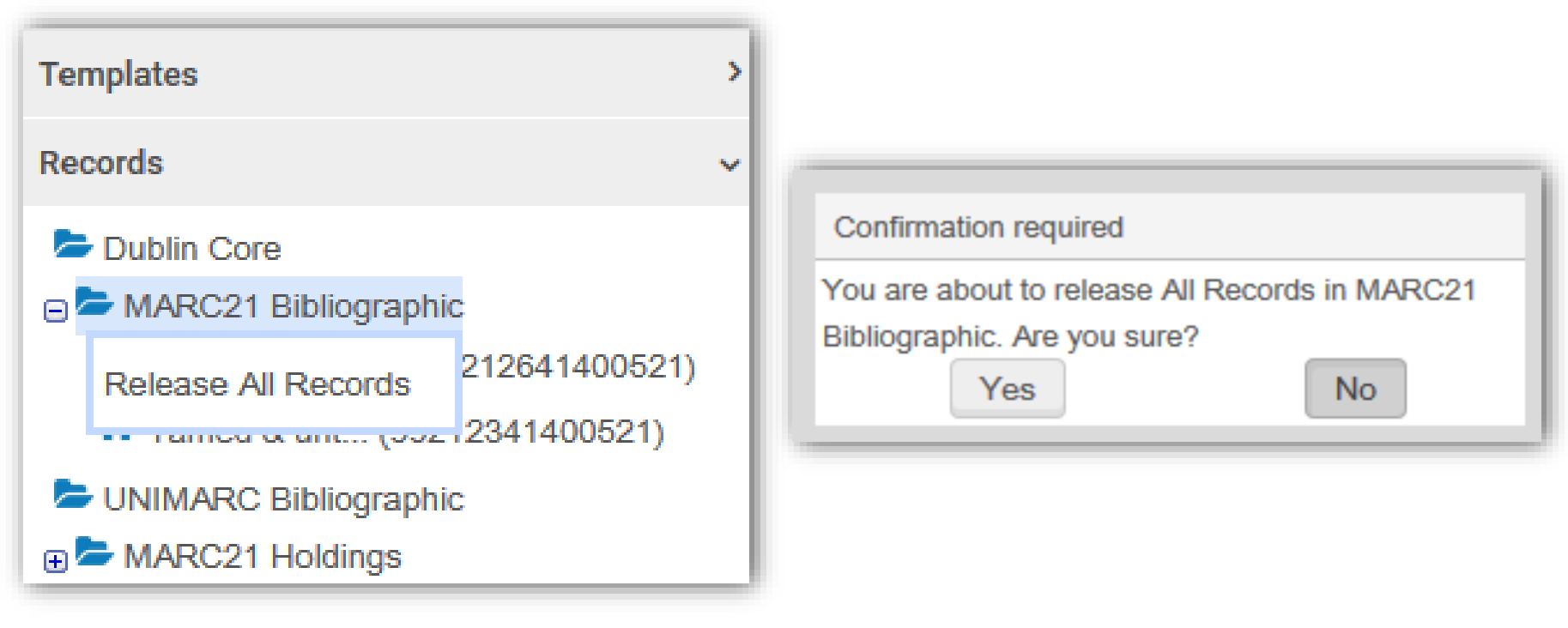

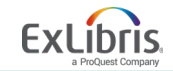

#### **Set Management Tags**

| Use set man                 | agement tags to control publishing, export,<br>import of records                              |
|-----------------------------|-----------------------------------------------------------------------------------------------|
| Suppress from<br>Discovery  | Do not publish to discovery; hide from view in discovery                                      |
| Export to OCLC              | Tags record to be included or excluded in OCLC synchronization                                |
| Force export to<br>WorldCat | Causes Holdings records linked to Bibliographic records to be included in next export to OCLC |
| Brief Level ##              | Identifies whether or not cataloging for Bib records is brief according to configuration      |

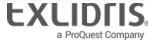

#### **Templates**

New

Edit

Delete

Duplicate

Contribute

Properties

#### Use a Template to...

- Create a new Bibliographic or Holdings record
- View properties

Create new templates by duplicating an existing one, editing, renaming

Templates may be edited and deleted

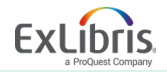

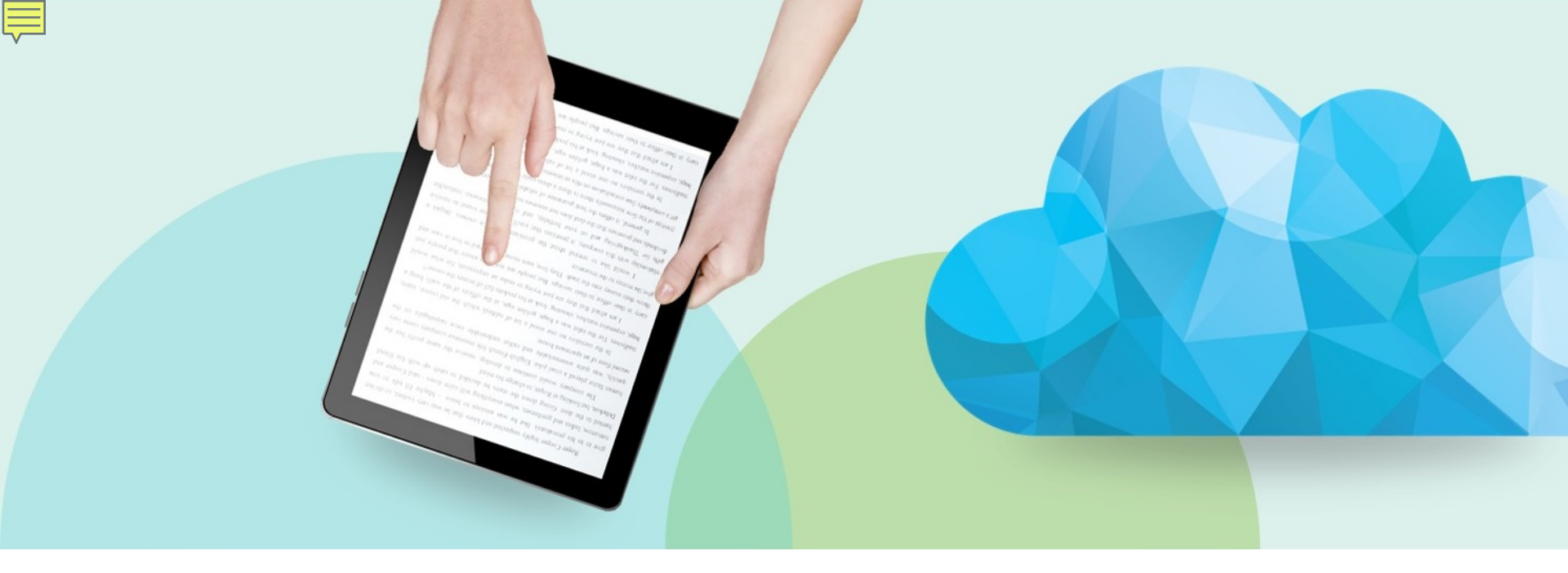

#### Inventory Information and Physical Item Editor

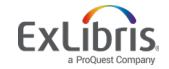

© 2019 Ex Libris | Confidential & Proprietary

#### **Inventory Information**

F

| Bibliographic | Working on - Versions of academic (9925741300521), Created by connie.braun (2014/11/12 08:32:17 CST), Modified by AlmaUser18 (2018/08/07 08:02:06 CDT) | Holdings(1) Portfolio(0) Representation(0)   | Electronic Collection(0) |
|---------------|----------------------------------------------------------------------------------------------------|----------------------------------------------|--------------------------|
| LDR           | 01446cam##22003258i#4500                                                                                                    |                                              |                          |
| 001           | 9925741300521                                                                                                    | 1 Library: Graduate Library Location: Stacks | View                     |
| 005           | 20180807080206.0                                                                                                    | Call Number: KF4772 .F5677 2014              |                          |
| 008           | 140401s2014####ilu######b####001#0#eng#c                                                                                                    | No. of items: 1 Available: 1                 |                          |
| 010           | \$\$a ^^2014013079                                                                                                    |                                              |                          |
| 020           | \$\$z 9780226170251                                                                                                    |                                              |                          |
| 040           | \$\$a ICU/DLC \$\$b eng \$\$e rda \$\$c ICU                                                                                                    |                                              |                          |
| 042           | \$\$a pcc                                                                                                    |                                              |                          |
| 043           | \$\$a n-us                                                                                                    |                                              |                          |
| 050 0 0       | \$\$a KF4772 \$\$b .F5677 2014                                                                                                    |                                              |                          |
| 082 0 0       | \$\$a 371.1/04 \$\$2 23                                                                                                    |                                              |                          |
| 100 1         | \$\$a Fish, Stanley E., \$\$c 1938 - \$\$e author.                                                                                                    |                                              |                          |
| 245 1 0       | \$\$a Versions of academic freedom : \$\$b from professionalism to revolution / \$\$c Stanley E. Fish.                                                 |                                              |                          |
| 263           | \$\$a 1409                                                                                                    |                                              |                          |
| 264 1         | \$\$a Chicago : \$\$b The University of Chicago Press, \$\$c 2014.                                                                                     |                                              |                          |

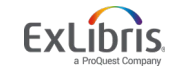

#### **Inventory Search**

Physical items **\*** 

Title 
- soul of an octopus

X ft Q

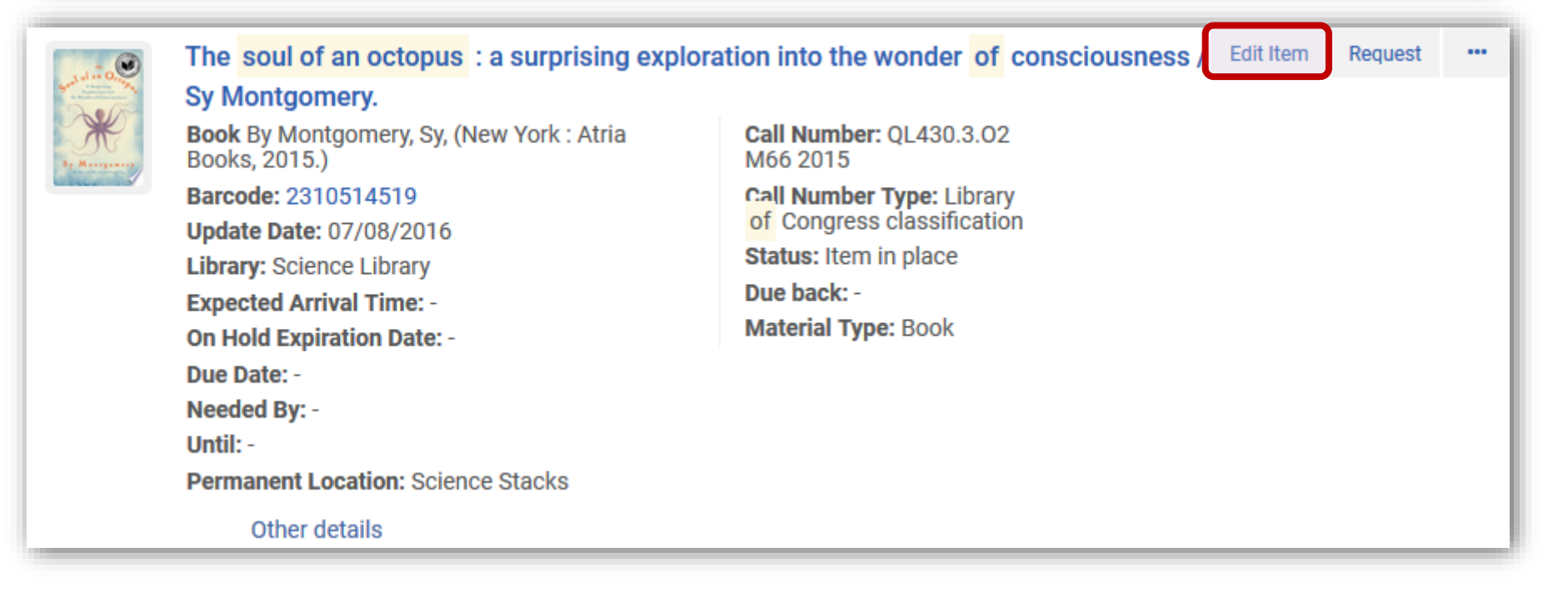

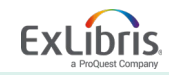

| A A A A A A A A A A A A A A A A A A A                                           | he soul of an<br>tria Books, Ne                                                                    | octopus : a sur<br>ew York : 2015               | prising explora<br>[1451697716 (         | ition ii<br>hardb                                                                                                    | nto the wonder of<br>ack)]                                                                              | consciousness / Montgome                                | ery, Sy, aut | ho |
|---------------------------------------------------------------------------------|----------------------------------------------------------------------------------------------------|-------------------------------------------------|------------------------------------------|----------------------------------------------------------------------------------------------------|----------------------------------------------------------------------------------------------------|---------------------------------------------------------|--------------|----|
| H<br>B<br>B<br>P<br>ty                                                          | oldings ID 221070<br>arcode 235101<br>rocess -<br>pe                                               | e Library: Science Stad<br>09940000521<br>13562 | cks; QL430.3.02 M66<br>Item ID<br>Status | 2015<br>2310<br>Item                                                                                                    | 0709930000521<br>i in place                                                                             | View all holdings<br>View all items<br>Browse shelf lis |              |    |
| General                                                                         | NUM/CHRON                                                                                          | Notes History                                   |                                          |                                                                                                    |                                                                                                    |                                                         |              |    |
| General Infor                                                                   | nation                                                                                             |                                                 |                                          |                                                                                                    |                                                                                                    |                                                         |              |    |
| Day                                                                             | code 2351013                                                                                       | 3562                                            | Ger                                      | nerate                                                                                                    | Copy ID                                                                                                 | <u> </u>                                                |              |    |
| Da                                                                              |                                                                                                    |                                                 | 00.                                      | Toraco                                                                                                    | Copy ID                                                                                                 |                                                         |              |    |
| Materia                                                                         | type Book                                                                                          |                                                 |                                          | •                                                                                                    | Item policy                                                                                             |                                                         |              |    |
| Materia                                                                         | I type Book                                                                                        |                                                 |                                          | •                                                                                                    | Item policy<br>Is magnetic                                                                              |                                                         |              |    |
| Materia<br>Prover<br>PC                                                         | I type Book ance Line POL-773                                                                      | 31                                              | ×                                        | •<br>•                                                                                                    | Item policy<br>Is magnetic<br>Issue date                                                                |                                                         |              |    |
| Materia<br>Prover<br>PC<br>Receiving                                            | Itype  Book    Bance  POL-773    date  2017/05                                                     | 31                                              | ×                                        | •                                                                                                    | Item policy<br>Is magnetic<br>Issue date<br>Expected receiving<br>date                                  | 2016/12/13                                              | x            | 1  |
| Materia<br>Prover<br>PC<br>Receiving<br>Enumerat                                | type Book<br>ance DLine POL-773<br>date 2017/05                                                    | 31<br>5/03                                      | ×                                        | •                                                                                                    | Item policy<br>Is magnetic<br>Issue date<br>Expected receiving<br>date<br>Enumeration B                 | 2016/12/13                                              | ×            |    |
| Materia<br>Prover<br>PC<br>Receiving<br>Enumerat<br>Chrono                      | Book           I type         Book           nance                                                 | 31<br>5/03                                      | ×                                        |                                                                                                    | Item policy<br>Is magnetic<br>Issue date<br>Expected receiving<br>date<br>Enumeration B<br>Chronology J | 2016/12/13                                              | ×            |    |
| Materia<br>Materia<br>Prover<br>PC<br>Receiving<br>Enumerat<br>Chrono<br>Descri | I type Book<br>ance DLine POL-773<br>date 2017/05<br>ion A Due Due Due Due Due Due Due Due Due Due | 31<br>5/03                                      | X                                        | image of the second second secon | Item policy<br>Is magnetic<br>Issue date<br>Expected receiving<br>date<br>Enumeration B<br>Chronology J | 2016/12/13                                              | X            |    |

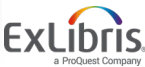

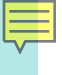

| < Physic                                                                                                    | al Item Editor                         |                                           |                              |                       |                          | Cancel                     | Save |
|----------------------------------------------------------------------------------------------------|----------------------------------------|-------------------------------------------|------------------------------|-----------------------|--------------------------|----------------------------|------|
| A REAL PROPERTY AND A REAL PROPERTY AND A REAL | The soul of a uthor. Atria B           | in octopus : a surj<br>ooks, New York :   | orising explo<br>2015 [1451) | oration into the wo   | onder of consciou<br>()] | usness / Montgomery, Sy    |      |
| 37 M                                                                                                    | Holdings Scien<br>Holdings 22107<br>ID | ce Library: Science Stack<br>709940000521 | s; QL430.3.02 M<br>Barcode   | 66 2015<br>2351013562 | View all Item ID         | noldin<br>2310709930000521 |      |
|                                                                                                    | View all items                         | Process -<br>type                         |                              | Status                | Item in place            | Browse shelf li            |      |
| General                                                                                                    | ENUM/CHRON                             | Notes History                             | -                            |                       |                          |                            |      |
| Enumerati                                                                                                    | ions                                   |                                           |                              |                       |                          |                            | ~    |
| Year                                                                                                    | of issue -                             |                                           |                              |                       |                          |                            |      |
| Enumer                                                                                                    | ration A                               |                                           |                              | Chronolog             | gy I                     |                            |      |
| Enumer                                                                                                    | ration B                               |                                           |                              | Chronolog             | y J                      |                            |      |
| Enumer                                                                                                    | ration C                               |                                           |                              | Chronolog             | ук                       |                            |      |
| Enumer                                                                                                    | ration D                               |                                           |                              | Chronolog             | y L                      |                            |      |
| Enumer                                                                                                    | ration F                               |                                           |                              | Chronology            | M                        |                            |      |

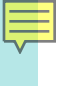

| Sent at an Q. M. | The soul of an octopus : a surprising exploration into the wonder<br>uthor. Atria Books, New York : 2015 [1451697716 (hardback)] | of consciousness / Montgomery, S |
|------------------|----------------------------------------------------------------------------------------------------|----------------------------------|
| A. M             | HoldingsScience Library: Science Stacks; QL430.3.02 M66 2015Holdings2210709940000521                                             | View all holdin                  |
|                  | ID Barcode 2351013562                                                                                                    | Item ID 2310709930000521         |
|                  | View all items Process - Status Item<br>type                                                                                     | in place Browse shelf li         |
| Pu<br>Fulfilln   | ment note                                                                                                    |                                  |
| Internal         | Notes                                                                                                    |                                  |
|                  |                                                                                                    |                                  |
| Intern           | nal note 1                                                                                                    |                                  |

a ProQuest Company

Ę

| < Ph       | ysical Item Editor                                                        |                                                                                                    |                                           |                                   |              |                                                             | Cancel     |  |  |  |
|------------|---------------------------------------------------------------------------|----------------------------------------------------------------------------------------------------|-------------------------------------------|-----------------------------------|--------------|-------------------------------------------------------------|------------|--|--|--|
| a Ladie Q  | The soul of an New York : 201                                             | The soul of an octopus : a surprising exploration into the wonder of consciousness / Montgomery, Sy, autho<br>New York : 2015 [1451697716 (hardback)] |                                           |                                   |              |                                                             |            |  |  |  |
|            | Holdings Science<br>Holdings ID 221074<br>Barcode 23510<br>Process type - | e Library: Science Stack<br>09940000521<br>13562                                                                                                    | s; QL430.3.02 M66 20<br>Item ID<br>Status | 15<br>2310709930<br>Item in place | 000521       | View all holdings<br>View all items<br>Browse shelf listing |            |  |  |  |
| Genera     | al ENUM/CHRON                                                             | Notes History                                                                                                    |                                           |                                   |              |                                                             |            |  |  |  |
| Rep<br>Fie | ort type 🔹 Item changes<br>eld name 👻                                     | <ul> <li>Holdings changes</li> <li>Q</li> </ul>                                                                                                    | Fulfillment activit                       | ies                               |              |                                                             | <b>₿</b> Ø |  |  |  |
|            | ▼ Date                                                                    | Operator                                                                                                    | Field Name                                | Old Value                         | New Value    |                                                             |            |  |  |  |
| 1 2        | 018/06/13 11:53:00 CDT                                                    | System                                                                                                    | Item is in temporary location             | -                                 | No           |                                                             |            |  |  |  |
| 2 2        | 017/05/05 12:30:47 CDT                                                    | connie.braun 🔊                                                                                                    | Process type                              | Transit                           | 3 <u>1</u> 0 |                                                             |            |  |  |  |
| 3 2        | 017/05/03 07:15:17 CDT                                                    | connie.braun 🔝                                                                                                    | Receiving operator                        | -                                 | connie.braun |                                                             |            |  |  |  |
| 4 2        | 017/05/03 07:15:17 CDT                                                    | connie.braun 🔊                                                                                                    | Receiving date                            | 2                                 | 2017-05-03   |                                                             |            |  |  |  |
| 5 2        | 017/05/03 07:15:17 CDT                                                    | connie.braun 🔊                                                                                                    | Process type                              | -                                 | Transit      |                                                             |            |  |  |  |
| 6 2        | 017/05/03 07:15:17 CDT                                                    | connie.braun 🔊                                                                                                    | Process type                              | Acquisition                       |              |                                                             |            |  |  |  |
| 7 2        | 017/05/03 07:15:16 CDT                                                    | connie.braun 🔊                                                                                                    | Modification date                         | 2015-10-30                        | 2017-05-03   |                                                             |            |  |  |  |
| 8 2        |                                                                           |                                                                                                    | Bernarde                                  | 410560                            |              |                                                             |            |  |  |  |
| 1.00       | 017/05/03 07:15:16 CDT                                                    | connie.braun                                                                                                    | Barcode                                   | A13302                            | 2351013562   |                                                             |            |  |  |  |

| ist of        | Items                                |                       |                         |                                           |                                                         |                                                   |                                            |                                |                                                                                                    | В      |
|---------------|--------------------------------------|-----------------------|-------------------------|-------------------------------------------|---------------------------------------------------------|---------------------------------------------------|--------------------------------------------|--------------------------------|----------------------------------------------------------------------------------------------------|--------|
| 51 01         | nems                                 |                       |                         |                                           |                                                         |                                                   |                                            |                                |                                                                                                    |        |
|               | The soul o<br>ew York : 2            | f an octo<br>2015 [14 | opus : a su<br>51697716 | rprising explora<br>(hardback)]           | ation into the wonde                                    | er of conscio                                     | ousness / Mont                             | tgomery, Sy, a                 | uthor. Atria Book                                                                                       | (s, N  |
|               | Location                             | Science Lib           | rary: Science S         | stacks; QL                                |                                                         |                                                   | View all                                   | holdings                       |                                                                                                    |        |
| 1 of 1        | Call number                          | •                     |                         | Q, S                                      | Sort routine <del>-</del>                               |                                                   |                                            |                                |                                                                                                    |        |
|               |                                      |                       |                         |                                           |                                                         |                                                   |                                            |                                |                                                                                                    |        |
|               |                                      |                       | 🔁 Add                   | d Item Bind Items                         | Change Holdings                                         | Open Predicted Ite                                | ems Withdraw it                            | ems Relink to a                | another Bib 🕒                                                                                           | -      |
| Ctat          | tuo - All -                          |                       | C Ado                   | d Item Bind Items                         | Change Holdings (                                       | Open Predicted Ite                                | ems Withdraw it                            | ems Relink to a                | another Bib 🕞                                                                                           | 9      |
| <b>7</b> Stat | tus : All 🔻                          |                       | Add                     | d Item Bind Items                         | Change Holdings (                                       | Open Predicted Ite                                | ems Withdraw it                            | ems Relink to a                | another Bib 🕒                                                                                           | 6      |
| Stat          | tus∶All ▼<br>Barcode                 | Lib                   | € Add                   | d Item Bind Items                         | Change Holdings (                                       | Open Predicted Ite<br>Temporary<br>Location       | ems Withdraw it                            | ems Relink to a                | another Bib                                                                                             | 9      |
| Stat          | tus∶All ▼<br>Barcode<br>235101356    | Lib<br>2 Scie         |                         | Location<br>Science Stacks                | Change Holdings (<br>Call Number<br>QL430.3.02 M66 2015 | Open Predicted Ite<br>Temporary<br>Location<br>No | ems Withdraw it<br>Status<br>Item in place | ems Relink to a Process type - | Receiving date                                                                                          | с<br>  |
| 7 Stat        | tus : All →<br>Barcode<br>235101356  | Lib<br>2 Scie         | • Add                   | Location<br>Science Stacks                | Change Holdings (<br>Call Number<br>QL430.3.02 M66 2015 | Open Predicted Ite<br>Temporary<br>Location<br>No | ems Withdraw it<br>Status<br>Item in place | ems Relink to a Process type - | Receiving date                                                                                          | с<br>  |
| Stat          | tus : All →<br>Barcode<br>235101356  | Lib<br>2 Scie         | ence Library            | d Item Bind Items Location Science Stacks | Change Holdings (<br>Call Number<br>QL430.3.02 M66 2015 | Open Predicted Ite<br>Temporary<br>Location<br>No | ems Withdraw it<br>Status<br>Item in place | ems Relink to a Process type - | Receiving date<br>2017/05/03<br>View<br>Edit                                                            | а<br>  |
| Stat          | tus : All ▼<br>Barcode<br>235101356  | Lib<br>2 Scie         | Add                     | Location<br>Science Stacks                | Change Holdings (<br>Call Number<br>QL430.3.02 M66 2015 | Open Predicted Ite<br>Temporary<br>Location<br>No | ems Withdraw it<br>Status<br>Item in place | ems Relink to a Process type - | Receiving date 2017/05/03 View Edit Duplicate                                                           | •      |
| Stat          | tus : All ▼<br>Barcode<br>235101356: | Lib<br>2 Scie         | ence Library            | Location<br>Science Stacks                | Change Holdings (<br>Call Number<br>QL430.3.02 M66 2015 | Open Predicted Ite<br>Temporary<br>Location<br>No | ems Withdraw it<br>Status<br>Item in place | ems Relink to a Process type - | Receiving date 2017/05/03 View Edit Duplicate Change Location                                           | с<br>  |
| Stat          | tus : All ▼<br>Barcode<br>235101356  | Lib<br>2 Scie         | ence Library            | d Item Bind Items                         | Change Holdings (<br>Call Number<br>QL430.3.02 M66 2015 | Open Predicted It<br>Temporary<br>Location<br>No  | ems Withdraw it<br>Status<br>Item in place | ems Relink to a Process type - | Another Bib<br>Receiving date<br>1017/05/03<br>View<br>Edit<br>Duplicate<br>Change Location<br>Withdraw | с.<br> |

a ProQuest Company

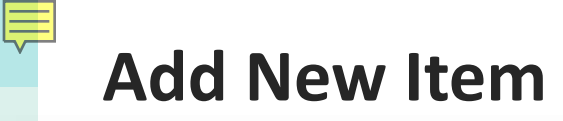

1

Relink to another bibliographic record

Save and Edit Cancel

Save

| Holdings      | Science Library: Science Stat | cks; QL430.3.02 M66 2015 |                         |                      |   |
|---------------|-------------------------------|--------------------------|-------------------------|----------------------|---|
| Holdings ID   |                               |                          |                         | View all holdings    |   |
| Barcode       | -                             | Item ID -                |                         | View all items       |   |
| Process type  | e -                           | Status -                 |                         | Browse shelf listing |   |
|               |                               |                          |                         |                      |   |
| Material type | Book                          | •                        | Item policy             |                      |   |
| Provenance    |                               | •                        | Is magnetic             |                      |   |
| PO Line       | Select from a list            | IE                       | Issue date              |                      | t |
| eceiving date |                               | <b></b>                  | Expected receiving date |                      | t |
|               |                               |                          | E                       |                      |   |

Chronology J

Chronology I

Description

Generate

#### Withdrawing Items

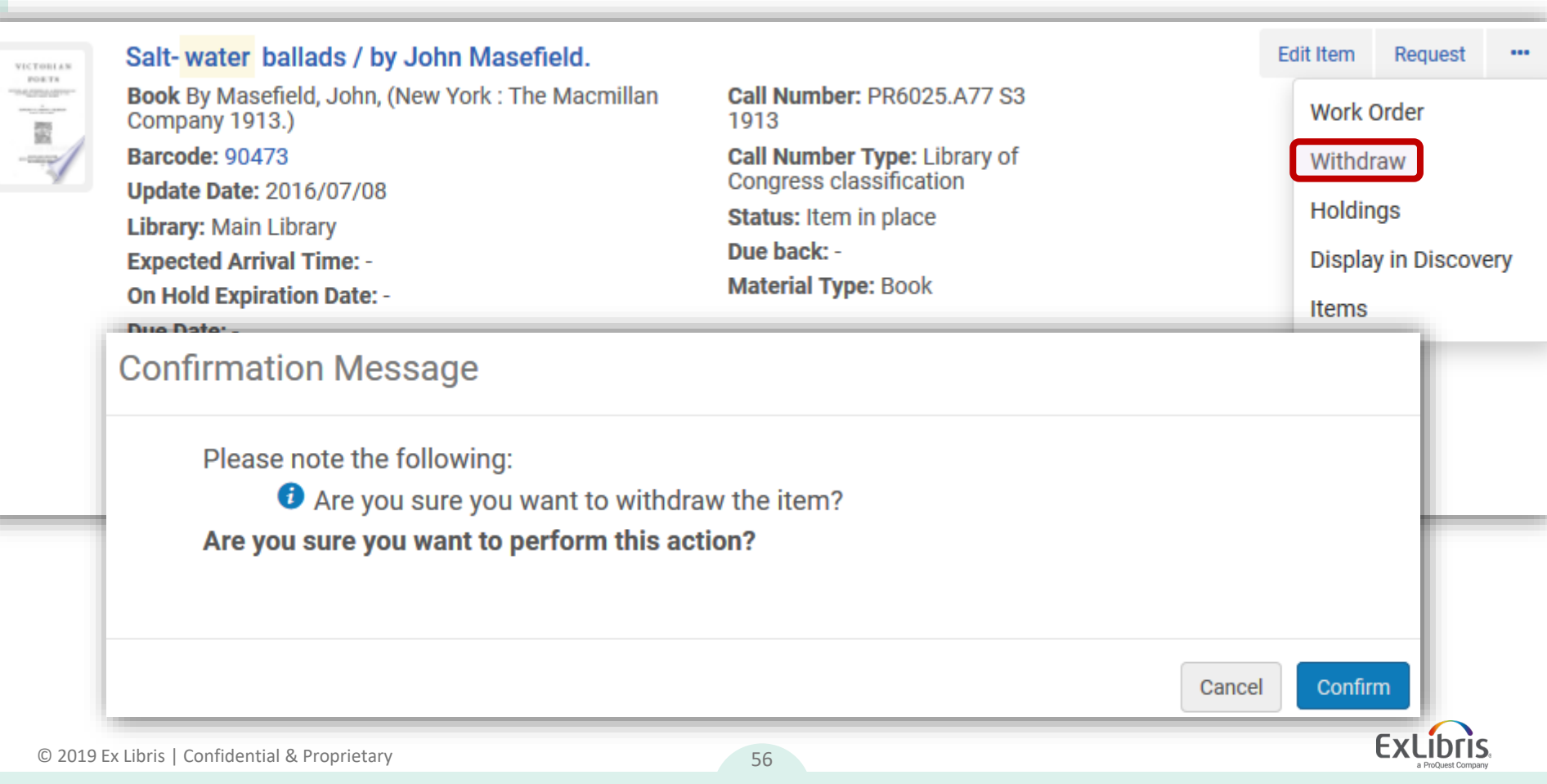

## Withdrawing Items

#### Last Item of this Holdings Deleted

Item has been successfully deleted

Last item(s) of Holdings record deleted or moved. What do you want to do with the holdings record?

) Don't change the holdings record

Delete the holdings record

Suppress the holdings record from discovery

Delete bibliographic record (unless other holdings are present)

Go

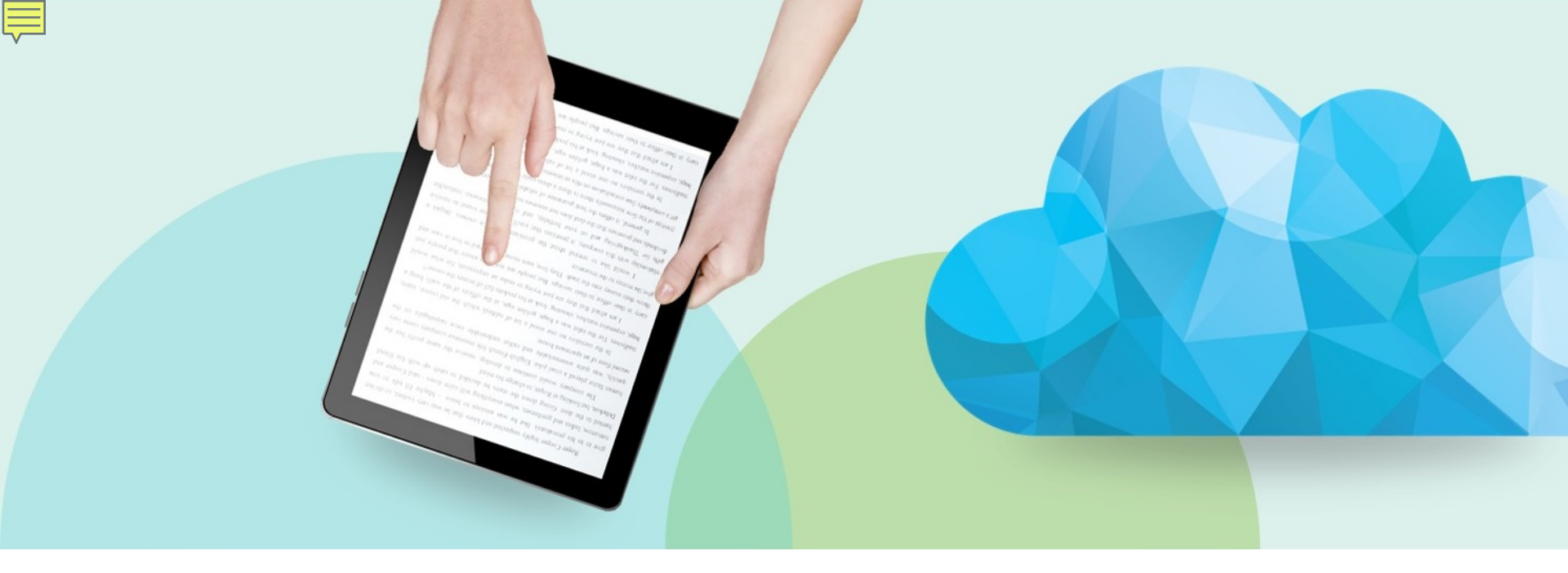

#### Wrap-Up

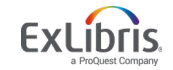

© 2019 Ex Libris | Confidential & Proprietary

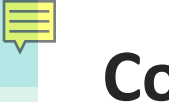

#### Conclusion

- During this session, we looked at the Cataloging and Working with Physical Inventory
  - Data structure for physical resources
    Working in the Metadata Editor
  - Importing records from external sources
  - Adding inventory (Holdings and Items)
  - Withdrawing items
- Questions?

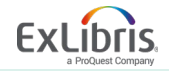

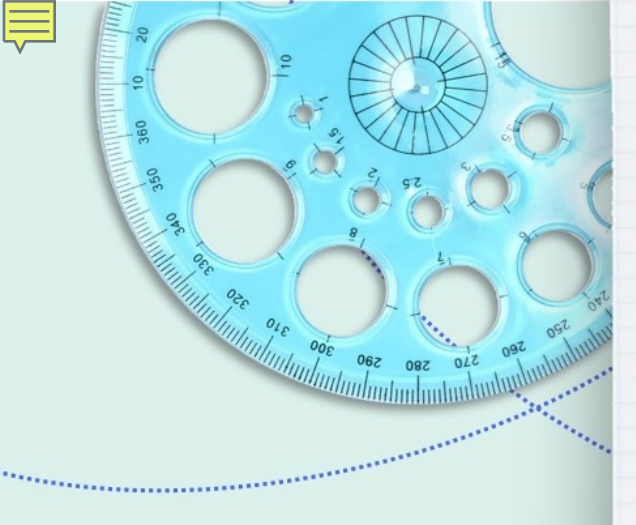

jenny.draeger@exlibrisgroup.com

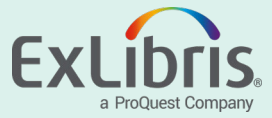